# Monitor Dell Pro 32 Plus 4K com concentrador USB-C P3225QE

Manual de manutenção simplificado

Modelo: P3225QE Modelo regulamentar: P3225QEt Fevereiro de 2025 Rev. A00

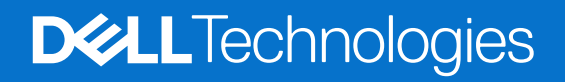

### Notas, avisos e advertências

- (i) NOTA: Uma NOTA indica informações importantes que o ajudam a utilizar melhor o seu produto.
- **AVISO:** Um AVISO indica potenciais danos no hardware ou perda de dados e indica-lhe como evitar o problema.
- **ADVERTÊNCIA:** Uma ADVERTÊNCIA indica um potencial de danos materiais, ferimentos pessoais ou morte.

Copyright © 2025 Dell Inc. ou as respetivas subsidiárias. Todos os direitos reservados. Dell Technologies, Dell e outras marcas comerciais são marcas comerciais da Dell Inc. ou das suas filiais. Outras marcas comerciais podem ser marcas comerciais dos seus respetivos proprietários.

# Índice

| Instruções de segurança                             |    |
|-----------------------------------------------------|----|
| Antes de trabalhar no interior do monitor           |    |
| Depois de trabalhar no interior do monitor          |    |
| Vista do monitor P3225QE                            |    |
| Vista frontal                                       |    |
| Vista posterior                                     | 7  |
| Vista lateral                                       |    |
| Vista inferior                                      |    |
| Componentes principais do monitor P3225QE           |    |
| Esquema de ligação dos cabos                        |    |
| Ligar os cabos                                      | 13 |
| Ligar o cabo HDMI (oncional)                        | 14 |
| Ligar o cabo DisplayPort                            |    |
| Ligar o cabo LISB-C a C                             |    |
| Ligar o cabo USB Type-C ao cabo Type-A              | 15 |
| Ligar o monitor ao cabo BJ45 (opcional)             |    |
| Desmontar e voltar a montar                         | 16 |
| Ferramentas recomendadas                            |    |
| l ista de narafusos                                 |    |
| Suporte                                             |    |
| Remover o suporte                                   | 17 |
| Instalar o suporte                                  | 17 |
| Tampa traseira                                      |    |
| Remover a tampa traseira                            |    |
| Instalar a tampa traseira                           |    |
| Placa do teclado                                    |    |
| Remover a placa do teclado                          |    |
| Instalar a placa do teclado                         |    |
| Tampa de E/S                                        |    |
| Remover a tampa de E/S                              |    |
| Instalar a tampa de E/S                             |    |
| Placa USB                                           |    |
| Remover a placa USB                                 |    |
| Instalar a placa USB                                |    |
| Chassis principal                                   |    |
| Remover o chassis principal                         |    |
| Instalar o chassis principal                        |    |
| Quadro intermédio                                   |    |
| Remover o quadro intermédio                         |    |
| Instalar o quadro intermédio                        |    |
| Placa principal e placa de alimentação              |    |
| Remover a placa principal e a placa de alimentação  |    |
| Instalar a placa principal e a placa de alimentação |    |

| Resolução de problemas           | 33 |
|----------------------------------|----|
| Autoteste                        | 33 |
| Diagnóstico integrado            | 33 |
| Problemas comuns                 | 34 |
| Problemas específicos do produto | 35 |
| Contactar a Dell                 | 37 |

# Instruções de segurança

Utilize as seguintes diretrizes de segurança para proteger o monitor de potenciais danos e para garantir a sua segurança pessoal. Salvo indicação em contrário, cada procedimento incluído neste documento pressupõe que o utilizador leu as informações de segurança fornecidas com o monitor.

- (i) NOTA: Antes de utilizar o monitor, leia as informações de segurança que são fornecidas com o monitor e impressas no produto. Guarde a documentação num local seguro para referência futura.
- ADVERTÊNCIA: A utilização de controlos, ajustes ou procedimentos diferentes dos especificados nesta documentação pode resultar em exposição a choques, riscos elétricos e/ou riscos mecânicos.
- AVISO: O possível efeito a longo prazo de ouvir áudio em volume elevado através dos auscultadores (em monitores que o suportem) pode danificar a sua capacidade auditiva.
- Coloque o monitor sobre uma superfície sólida e manuseie-o com cuidado.
  - O ecrã é frágil e pode ser danificado se for derrubado ou pressionado com um objeto afiado.
  - Certifique-se de que o seu monitor tem capacidade elétrica para funcionar com a corrente CA disponível no local onde se encontra.
  - Mantenha o monitor à temperatura ambiente. Condições de frio ou calor excessivo podem ter um efeito adverso no cristal líquido do ecrã.
  - Ligue o cabo de alimentação do monitor a uma tomada de parede que esteja próxima e acessível. Ver Ligar o monitor.
- Não coloque nem utilize o monitor sobre uma superfície molhada ou perto de água.
- Não submeta o monitor a vibrações fortes ou a condições de grande impacto. Por exemplo, não coloque o monitor dentro da bagageira de um automóvel.
- Desligue o monitor quando este não for utilizado durante um período de tempo prolongado.
- · Para evitar choques elétricos, não tente remover qualquer cobertura ou tocar no interior do monitor.
- Leia estas instruções atentamente. Guarde este documento para referência futura. Siga todos os avisos e instruções marcados no produto.
- Alguns monitores podem ser montados na parede utilizando o suporte VESA que é vendido em separado. Certifique-se de que utiliza as especificações VESA corretas, conforme mencionado na secção de montagem na parede do Manual do Utilizador.

Para obter informações sobre instruções de segurança, consulte o documento Informações de Segurança, Ambientais e Regulamentares (SERI) que é fornecido com o monitor.

### Antes de trabalhar no interior do monitor

#### Passos

- 1. Guarde e feche todos os ficheiros abertos e saia de todas as aplicações abertas.
- 2. Desligue o monitor.
- 3. Desligue o monitor e todos os dispositivos ligados das respetivas tomadas elétricas.
- 4. Desligue do monitor todos os dispositivos de rede e periféricos ligados como, por exemplo, o teclado, o rato e a base de ligação
- ADVERTÊNCIA: Para desligar um cabo de rede, primeiro desligue o cabo do monitor e, em seguida, desligue o cabo do dispositivo de rede.
- 5. Remova qualquer placa multimédia e disco ótico do monitor, se aplicável.

### Depois de trabalhar no interior do monitor

#### △ AVISO: Se deixar parafusos soltos ou com defeito no interior do monitor, pode danificá-lo gravemente. Passos

- 1. Volte a colocar todos os parafusos e certifique-se de que não ficam parafusos soltos no interior do monitor.
- 2. Ligue quaisquer dispositivos externos, periféricos ou cabos que tenha removido antes de trabalhar no monitor.
- 3. Volte a colocar os cartões multimédia, discos ou quaisquer outras peças que tenha retirado antes de trabalhar no monitor.
- 4. Ligue o monitor e todos os dispositivos ligados às respetivas tomadas elétricas.
- 5. Ligue o monitor.

# Vista do monitor P3225QE Vista frontal

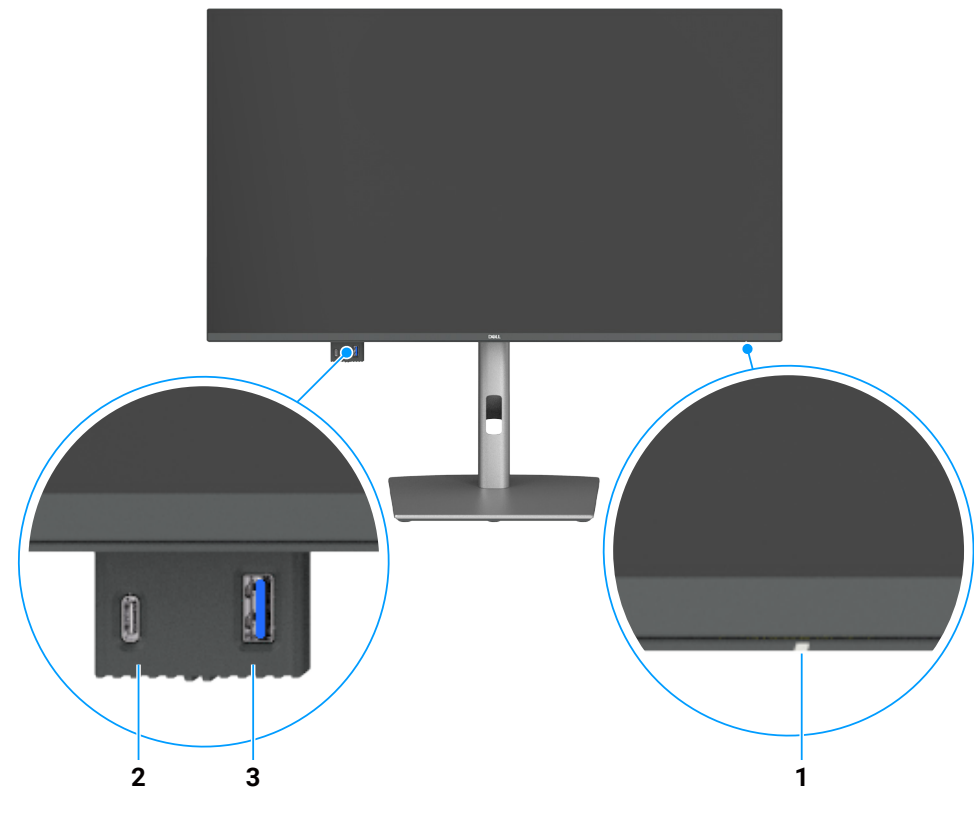

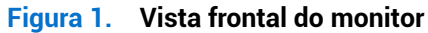

#### Tabela 1. Descrições da vista frontal.

| Rótulo | Descrição                         | Função                                                                          |  |
|--------|-----------------------------------|---------------------------------------------------------------------------------|--|
| 1      | Indicador LED de potência         | A luz branca sólida indica que o monitor está ligado e a funcionar normalmente. |  |
|        |                                   | A luz branca intermitente indica que o monitor está em Modo de espera.          |  |
| 2      | Porta a jusante USB-C 5 Gbps      | Ligue o seu dispositivo USB.                                                    |  |
|        |                                   | A porta USB-C suporta 5 V/3 A.                                                  |  |
| 3      | Porta a jusante USB 5 Gbps Type-A | Ligue o seu dispositivo USB.                                                    |  |
|        |                                   | A porta USB Type-A suporta 5 V/0,9 A.                                           |  |

(i) NOTA: Apenas pode utilizar esta porta depois de ter ligado o cabo USB Type-C para Type-A ou USB-C para C à porta ascendente USB-C na parte de trás do monitor ao computador.

# Vista posterior

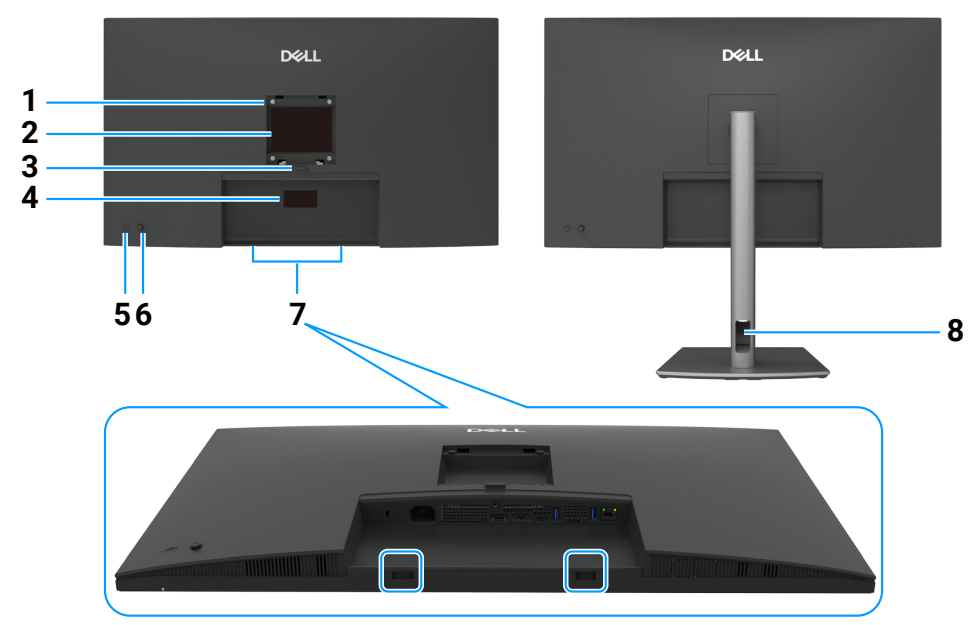

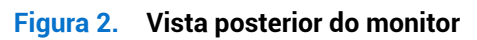

#### Tabela 2. Descrições de vista traseira.

| Rótulo | Descrição                                                                                                    | Função                                                                                                    |
|--------|----------------------------------------------------------------------------------------------------|----------------------------------------------------------------------------------------------------|
| 1      | Orifícios de montagem VESA                                                                                                    | Montagem do monitor na parede utilizando um kit de montagem na parede compatível                                                                                                    |
|        | (100 mm x 100 mm-atrás da<br>tampa VESA anexada)                                                                                     | com VESA.                                                                                                    |
| 2      | Etiqueta com informações<br>regulamentares                                                                                           | Lista as aprovações regulamentares.                                                                                                    |
| 3      | Botão de libertação do<br>suporte                                                                                                    | Liberta o suporte do monitor.                                                                                                    |
| 4      | Etiqueta de regulamentação<br>(incluindo endereço Mac,<br>código de barras, número de<br>série e etiqueta de assistência<br>técnica) | Consulte esta etiqueta se necessitar de entrar em contato com a Dell para obter suporte técnico. A etiqueta de assistência técnica é um identificador alfanumérico exclusivo que permite que os técnicos de serviço da Dell identifiquem os componentes de hardware do computador e acedam às informações de garantia. |
| 5      | Botão de alimentação                                                                                                    | Para ligar ou desligar o monitor.                                                                                                    |
| 6      | Joystick                                                                                                    | Utilize-o para controlar o menu OSD.                                                                                                    |
| 7      | Ranhuras de montagem da<br>barra de som Dell                                                                                         | Fixa a barra de som Dell opcional.                                                                                                    |
| 8      | Ranhura para gestão de<br>cabos                                                                                                    | Utilize para organizar os cabos, encaminhando-os através da ranhura.                                                                                                    |

### Vista lateral

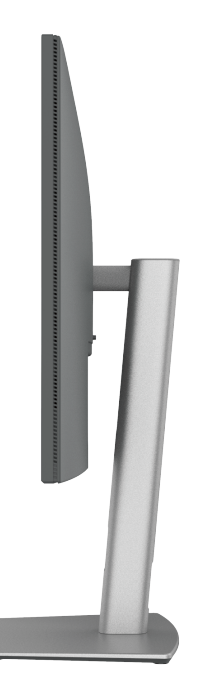

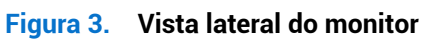

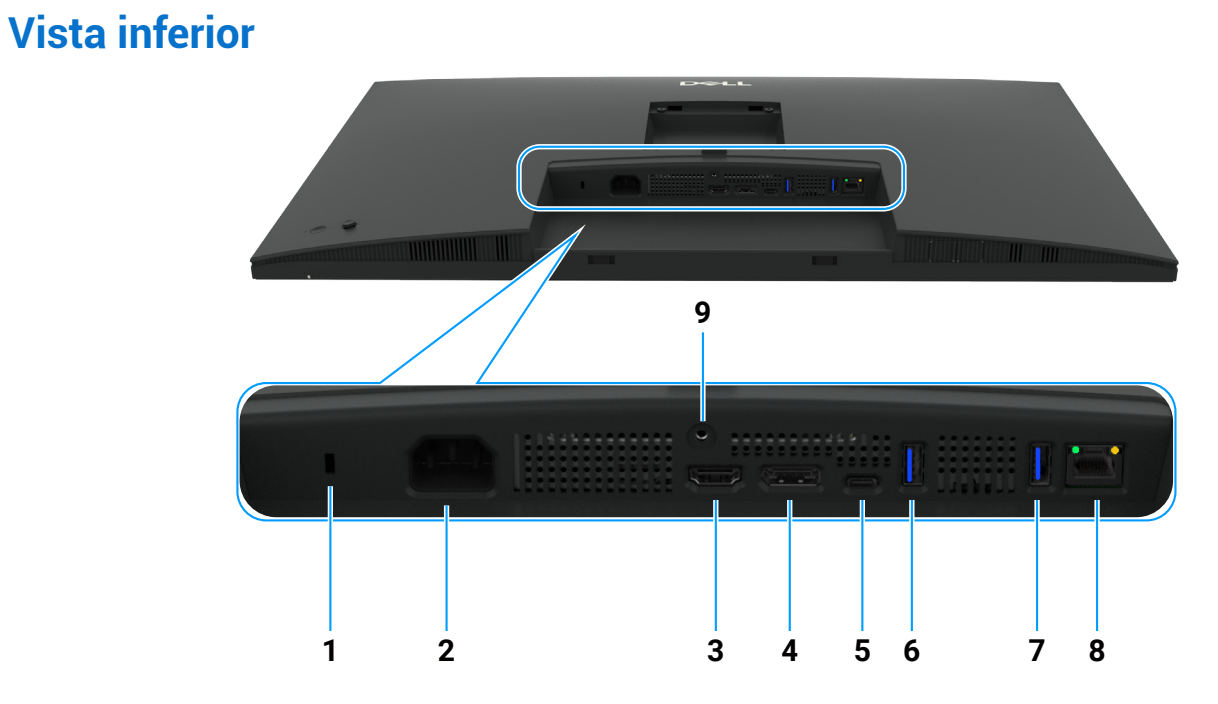

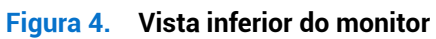

# Tabela 3. Descrições da vista inferior. Rótulo Descrição

| Rótulo | Descrição                            | Função                                                          |
|--------|--------------------------------------|-----------------------------------------------------------------|
| 1      | Ranhura para cadeado<br>de segurança | Fixa o monitor com um cabo de segurança(vendido separadamente). |
| 2      | Conector de alimentação              | Liga o cabo de alimentação.                                     |
| 3      | HƏMI<br>Porta HDMI                   | Liga o seu computador com o cabo HDMI.                          |
| 4      | P                                    | Liga o computador com o cabo DisplayPort.                       |
|        | DisplayPort (entrada)                |                                                                 |

| Rótulo | Descrição                                                | Função                                                                                                    |
|--------|----------------------------------------------------------|----------------------------------------------------------------------------------------------------|
| 5      | ♥<br>Porta a montante USB-C<br>5 Gbps<br>(Video + Dados) | Estabeleça ligação ao seu computador utilizando o cabo USB-C.<br>A porta USB-C disponibiliza a taxa de transferência mais rápida e o modo alternativo com<br>suporte a DP 1.4 com uma resolução máxima de 3840 x 2160 a 100 Hz, PD 20 V/4.5 A,<br>15 V/3 A, 9 V/3 A, 5 V/3 A.<br>() NOTA: USB-C não é suportado em versões do Windows anteriores a Windows 10.                               |
| 6, 7   | Duas portas a jusante<br>USB 5 Gbps Type-A               | <ul> <li>Ligue o seu dispositivo USB. Apenas pode utilizar estas portas depois de ter ligado o cabo<br/>USB do computador ao monitor.</li> <li>(i) NOTA: Para evitar interferências de sinal, quando um dispositivo USB sem fios tiver sido<br/>ligado a uma porta USB a jusante, NÃO se recomenda a ligação de quaisquer outros<br/>dispositivos USB à(s) porta(s) adjacente(s).</li> </ul> |
| 8      | <mark>ਤੋ</mark> ਠ<br>Conector RJ45                       | Estabelecer ligação à Internet. Apenas pode navegar na Internet utilizando o RJ45 depois de ter ligado o cabo USB Type-C para Type-A ou USB-C para C do computador ao monitor.                                                                                                    |
| 9      | Bloqueio de suporte                                      | Prenda o suporte ao monitor usando um parafuso M3 x 6 mm (parafuso não incluído).                                                                                                    |

# **Componentes principais do monitor P3225QE** A imagem seguinte mostra os principais componentes do P3225QE.

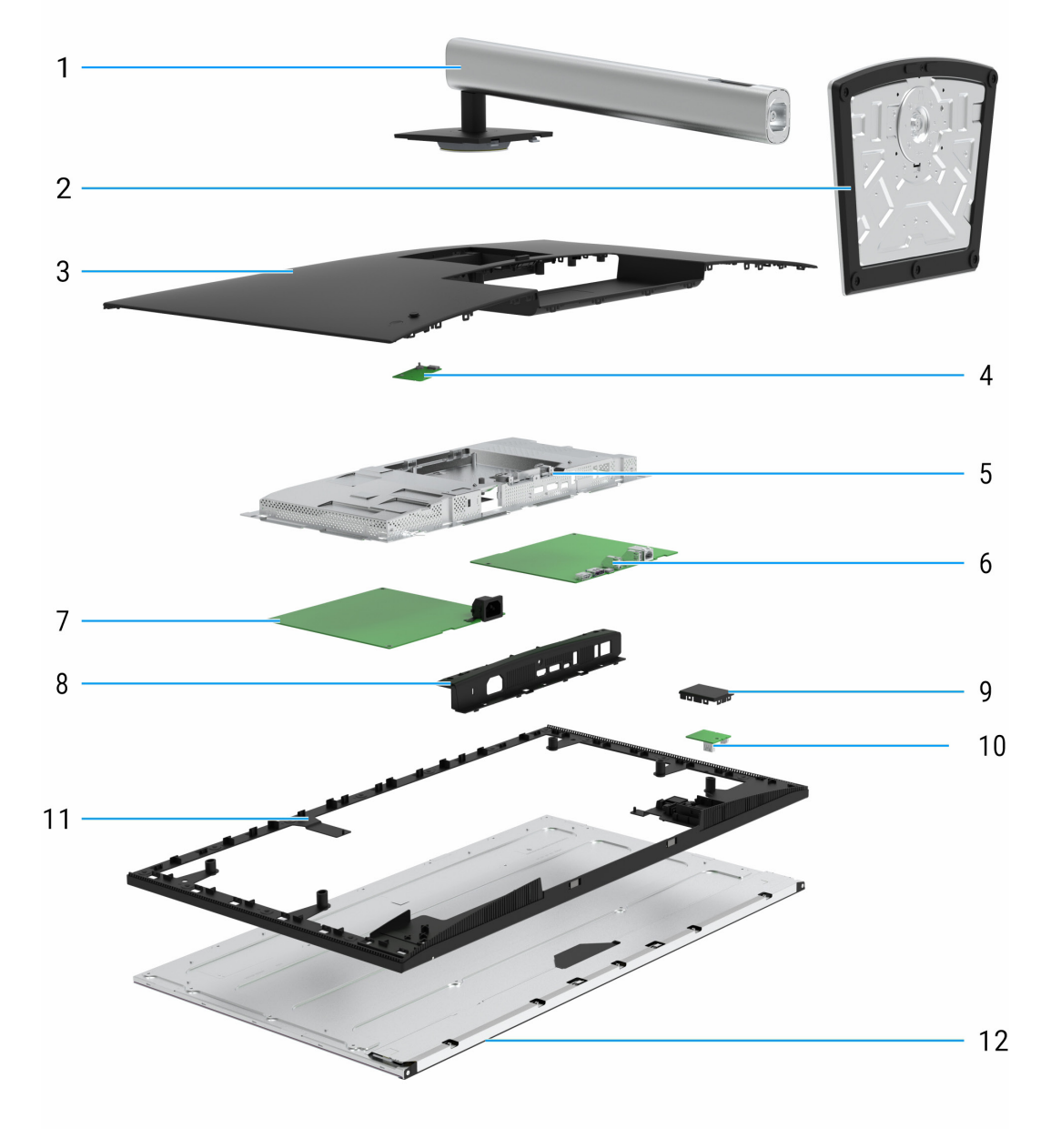

Figura 5. Componentes principais do monitor P3225QE

#### Tabela 4. Componentes principais

| Chamada | Descrição            |  |
|---------|----------------------|--|
| 1       | Coluna do suporte    |  |
| 2       | Base do suporte      |  |
| 3       | Tampa traseira       |  |
| 4       | Placa do teclado     |  |
| 5       | Chassis principal    |  |
| 6       | Placa principal      |  |
| 7       | Placa de alimentação |  |
| 8       | Tampa de E/S         |  |
| 9       | Tampa QAP            |  |
| 10      | Placa USB            |  |
| 11      | Quadro intermédio    |  |
| 12      | Painel do ecrã       |  |

#### NOTA:

Para substituição do cabo de alimentação, do cabo de conectividade e da fonte de alimentação externa (se aplicável), contacte a Dell:

- 1. Aceda a https://www.dell.com/support.
- 2. Confirme o seu país ou região no menu pendente Escolher um país/região no canto inferior direito da página.
- 3. Clique em Contacte-nos junto ao menu pendente do país.
- 4. Selecione o link de serviço ou suporte apropriado com base na sua necessidade.
- 5. Escolha o método de contacto com a Dell que seja mais conveniente para si.

# Esquema de ligação dos cabos

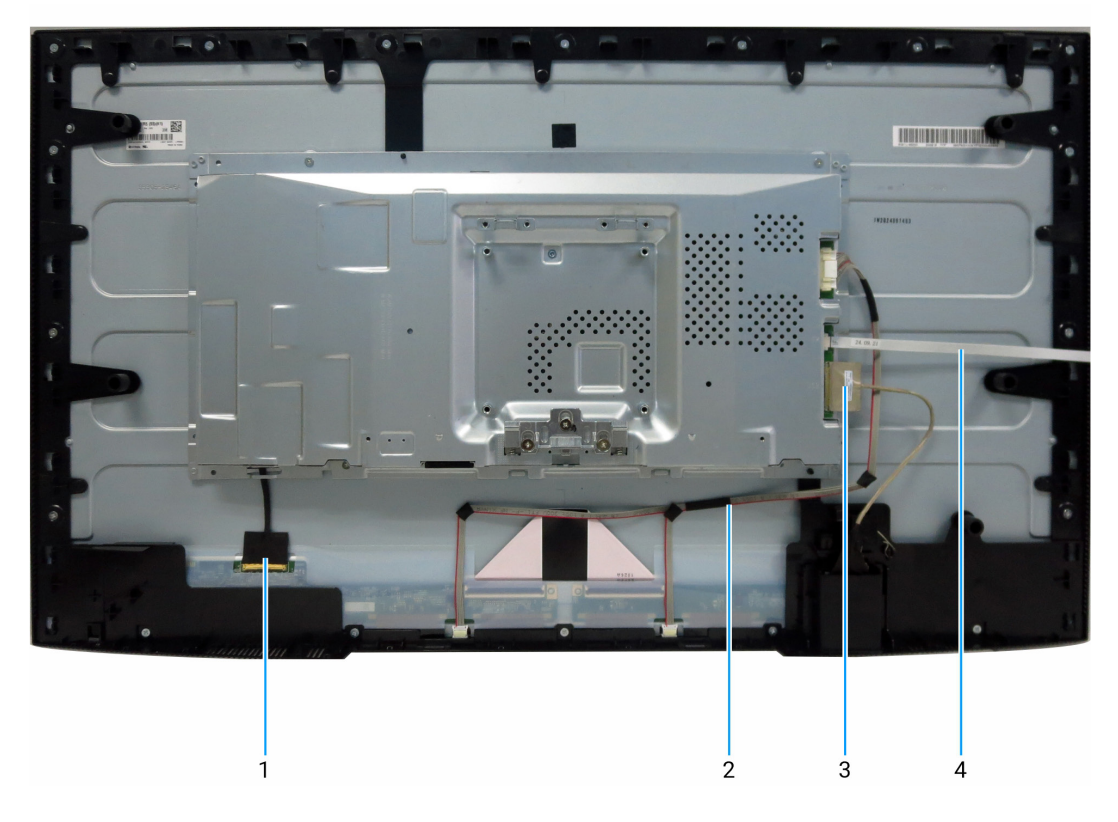

| Figura 6. Esc | juema de | ligaçao | dos | cabos |
|---------------|----------|---------|-----|-------|
|---------------|----------|---------|-----|-------|

| Tabela 5.         Esquema de ligação dos cabos |                                 |  |
|------------------------------------------------|---------------------------------|--|
| Chamada                                        | Descrição                       |  |
| 1                                              | Cabo Embedded DisplayPort (eDP) |  |
| 2                                              | Cabo da barra de luz            |  |
| 3                                              | Cabo USB                        |  |
| 4                                              | Cabo do teclado numérico        |  |

# Ligar os cabos

- **ADVERTÊNCIA:** Antes de iniciar qualquer um dos procedimentos desta secção, siga as instruções instruções de segurança.
- ▲ ADVERTÊNCIA: Para sua segurança, certifique-se de que a tomada elétrica com ligação à terra à qual liga o cabo de alimentação está facilmente acessível ao operador e localizada o mais próximo possível do equipamento. Para desligar a alimentação do equipamento, desligue o cabo de alimentação da tomada elétrica segurando firmemente na ficha. Não puxe pelo cabo.
- ▲ ADVERTÊNCIA: Tem de ser utilizado um cabo de alimentação certificado com este equipamento. Devem ser tidos em conta os regulamentos nacionais de instalação e/ou equipamento relevantes. Deve ser utilizado um cabo de alimentação certificado que não seja mais leve do que o cabo flexível de cloreto de polivinilo normal, de acordo com a norma IEC 60227 (designação H05VV-F 3G 0,75 mm<sup>2</sup> ou H05VVH2-F2 3G 0,75 mm<sup>2</sup>). Um cabo flexível alternativo é o de borracha sintética.
- (i) NOTA: Não ligue todos os cabos ao computador em simultâneo. Recomenda-se a passagem dos cabos através da ranhura de gestão de cabos antes de os ligar ao monitor.
- (i) NOTA: Os monitores Dell foram concebidos para funcionar de forma ótima com os cabos inbox fornecidos pela Dell. A Dell não garante a qualidade e o desempenho do vídeo se forem usados cabos que não sejam da Dell.

Para ligar o monitor ao computador:

- 1. Desligue o computador e desligue o cabo de alimentação.
- 2. Ligue a porta HDMI/DisplayPort e o cabo USB-C do seu monitor ao computador.
- AVISO: Antes de utilizar o monitor, recomenda-se que fixe o suporte de elevação a uma parede utilizando uma braçadeira ou um cabo que possa suportar o peso do monitor, de modo a evitar que este caia.

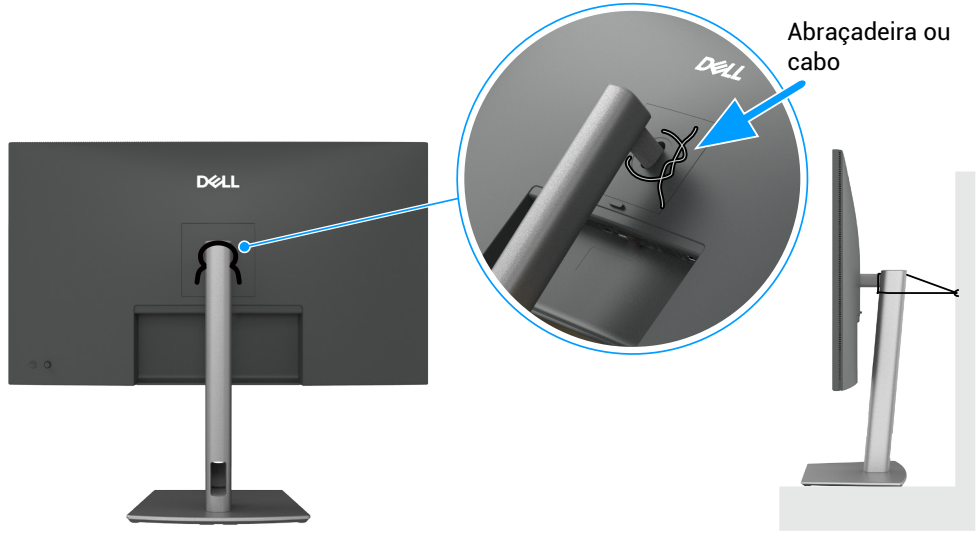

Figura 7. Impedir que o monitor caia.

- 3. Ligue o monitor.
- 4. Selecione a fonte de entrada correta no Menu OSD do seu monitor e depois ligue o computador.
- (i) NOTA: A configuração padrão no P3225DE/P3225QE é DisplayPort 1.4. Uma placa gráfica DisplayPort 1.1 pode não ser apresentada normalmente.

### Ligar o cabo HDMI (opcional)

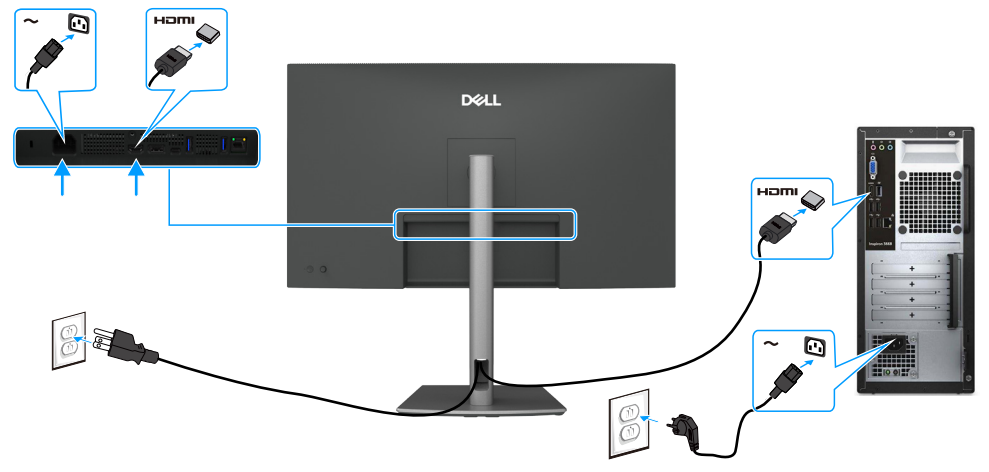

Figura 8. Ligação do cabo HDMI (opcional)

### Ligar o cabo DisplayPort

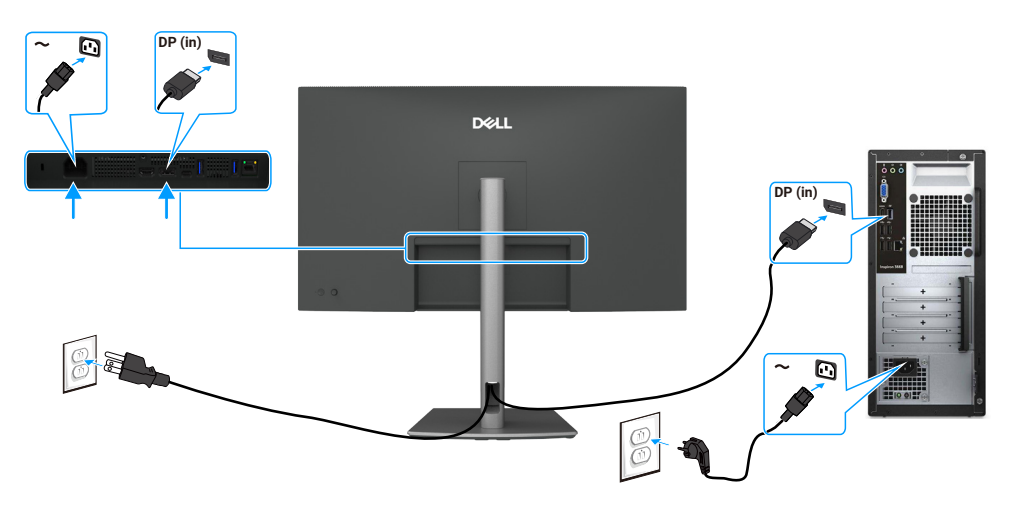

Figura 9. Ligar o cabo DisplayPort

### Ligar o cabo USB-C a C

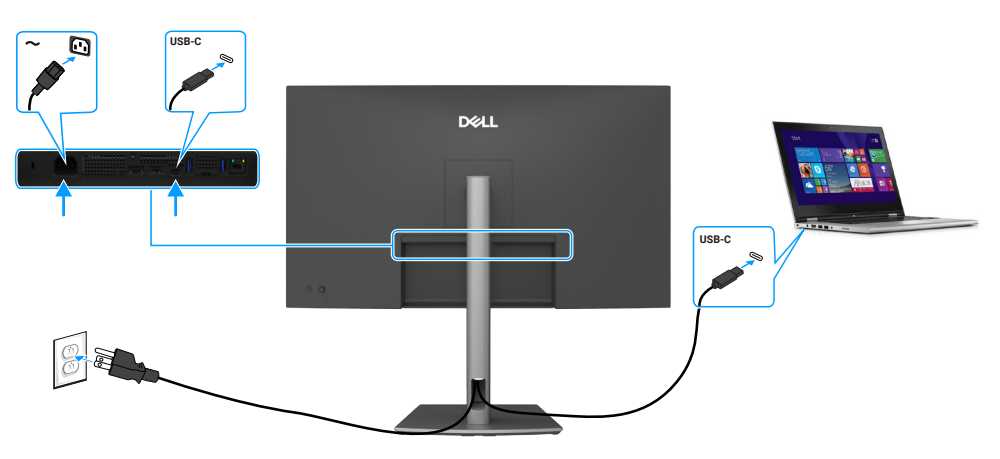

Figura 10. Ligar o cabo USB-C a C

### Ligar o cabo USB Type-C ao cabo Type-A

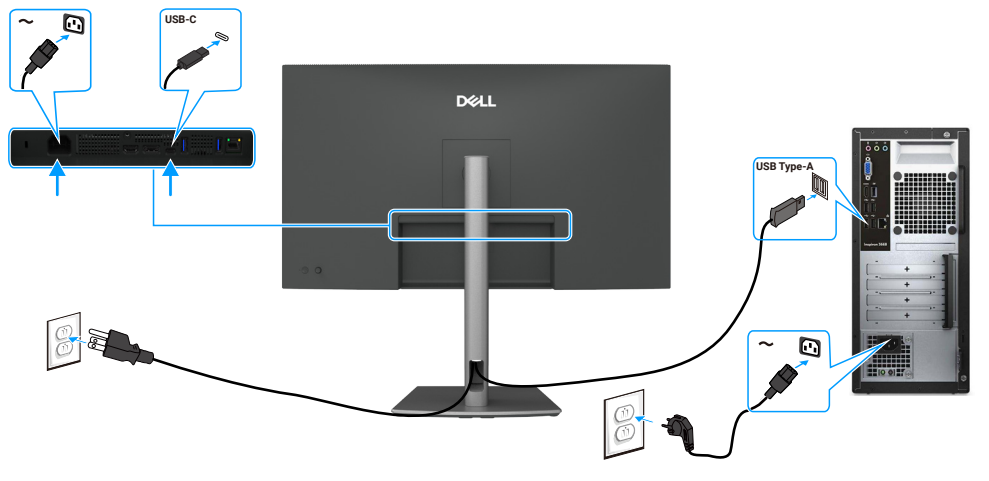

Figura 11. Ligar o cabo USB Type-C ao cabo Type-A

(i) NOTA: Esta ligação suporta apenas dados e não transmite vídeo. É necessária uma ligação de vídeo adicional para o ecrã.

### Ligar o monitor ao cabo RJ45 (opcional)

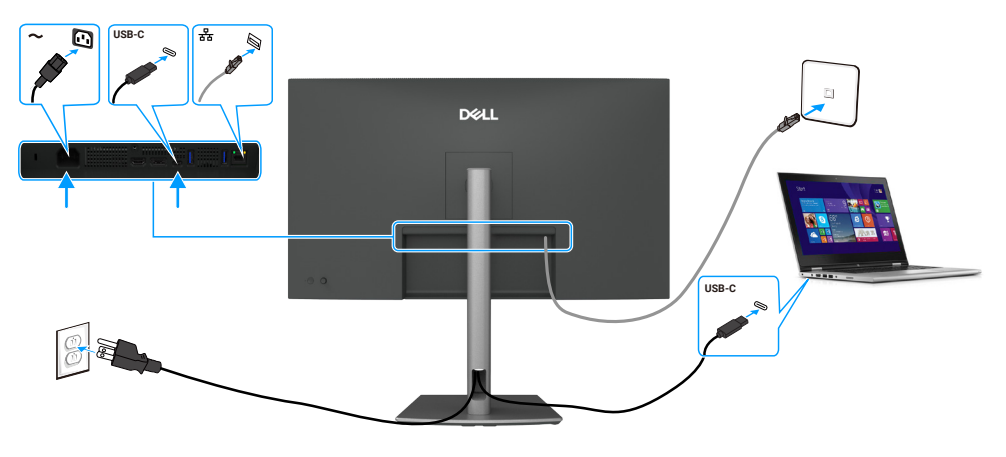

Figura 12. Ligar o monitor ao cabo RJ45

### Desmontar e voltar a montar

AVISO: As informações contidas nesta secção destinam-se a técnicos de assistência autorizados na região EMEA. A Dell proíbe que os utilizadores desmontem o monitor e quaisquer danos causados por assistência não autorizada não serão cobertos pela garantia.

### Ferramentas recomendadas

Os procedimentos neste documento poderão precisar das seguintes ferramentas:

- Chave de fendas Phillips #0
- Chave de fendas Phillips #2
- Canivete

### Lista de parafusos

- (i) NOTA: Ao remover parafusos de um componente, é recomendável anotar o tipo de parafuso, a quantidade de parafusos e, em seguida, colocá-los numa caixa de armazenamento de parafusos. Isto serve para garantir que o número correto de parafusos e o tipo correto de parafusos são repostos quando o componente é substituído.
- (i) NOTA: Alguns monitores têm superfícies magnéticas. Certifique-se de que os parafusos não ficam presos a essas superfícies quando substituir um componente.
- () NOTA: A cor dos parafusos pode variar consoante a configuração encomendada.

#### Tabela 6. Lista de parafusos

| Componente                      | Tipo de parafuso | Quantidade | Imagem do<br>parafuso |
|---------------------------------|------------------|------------|-----------------------|
| Tampa traseira                  | M4x10            | 4          |                       |
| Placa USB                       | M3x6             | 1          |                       |
| Chassis principal               | M3x3             | 4          |                       |
| Quadro intermédio               | M3x5             | 18         | 11 N                  |
| Fio de terra do quadro elétrico | M4x8             | 1          | <b>-</b>              |
| Placa de alimentação            | M3x6             | 3          | 9                     |
| Placa principal                 | M3x6             | 3          | Ŷ                     |

### Suporte

#### **Remover o suporte**

#### Pré-requisitos

1. Siga o procedimento em Antes de trabalhar no interior do monitor.

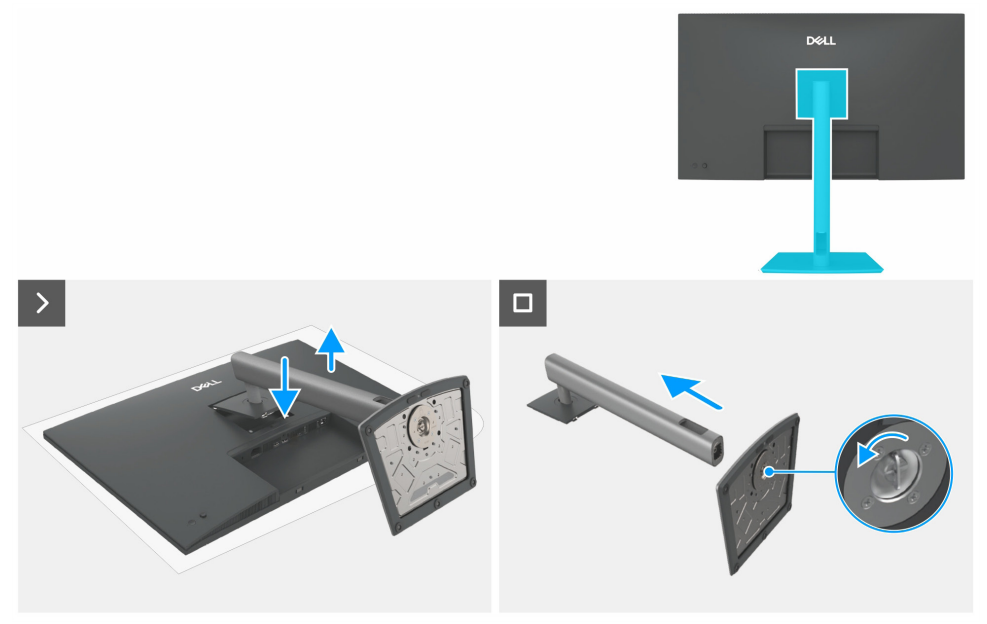

Figura 13. Remover o suporte

#### Passos

- 1. Coloque o monitor sobre um pano macio ou almofada.
- 2. Mantenha premido o botão de libertação do suporte.
- 3. Levante o conjunto do suporte para o afastar do monitor.
- 4. Abra o manípulo roscado na parte inferior da base do suporte e rode-o para a esquerda, para desbloquear a coluna com a base.
- **5.** Retire o suporte da base do suporte.

#### Instalar o suporte

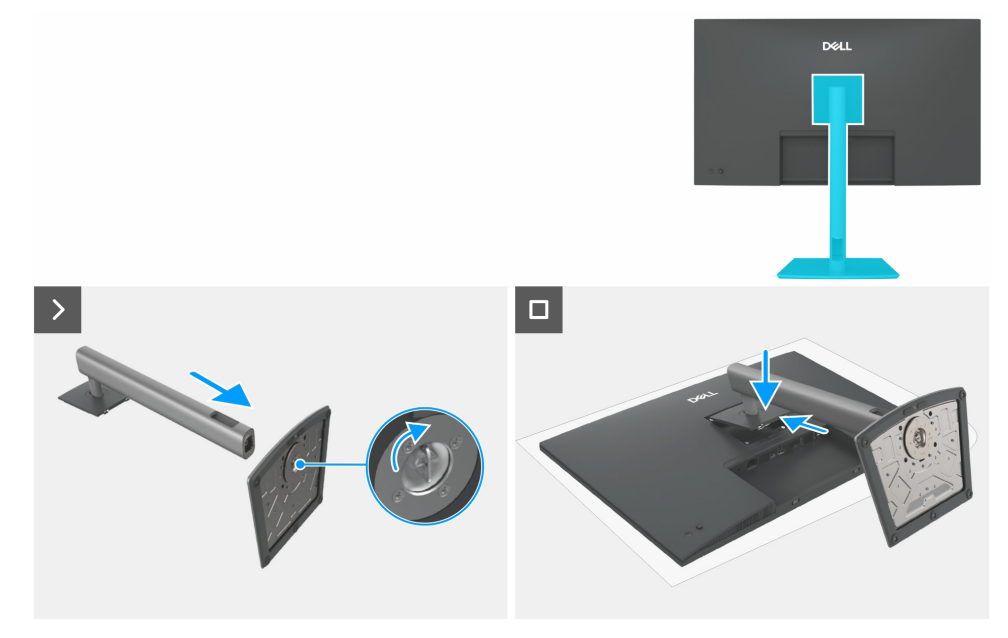

Figura 14. Instalar o suporte

#### Passos

- 1. Alinhe e insira o suporte de apoio na base do suporte até encaixar na posição pretendida.
- 2. Abra o manípulo do parafuso na parte inferior da base do suporte e rode-o no sentido dos ponteiros do relógio para fixar o conjunto do suporte.
- **3.** Feche o manípulo do parafuso.
- 4. Alinhe a montagem da base à ranhura do monitor.
- 5. Insira a montagem da base em direção ao monitor até que trave na posição pretendida.

#### Passos seguintes

1. Siga o procedimento em Depois de trabalhar no interior do monitor.

### Tampa traseira

#### Remover a tampa traseira

#### **Pré-requisitos**

- 1. Siga o procedimento em Antes de trabalhar no interior do monitor.
- 2. Remover o suporte.

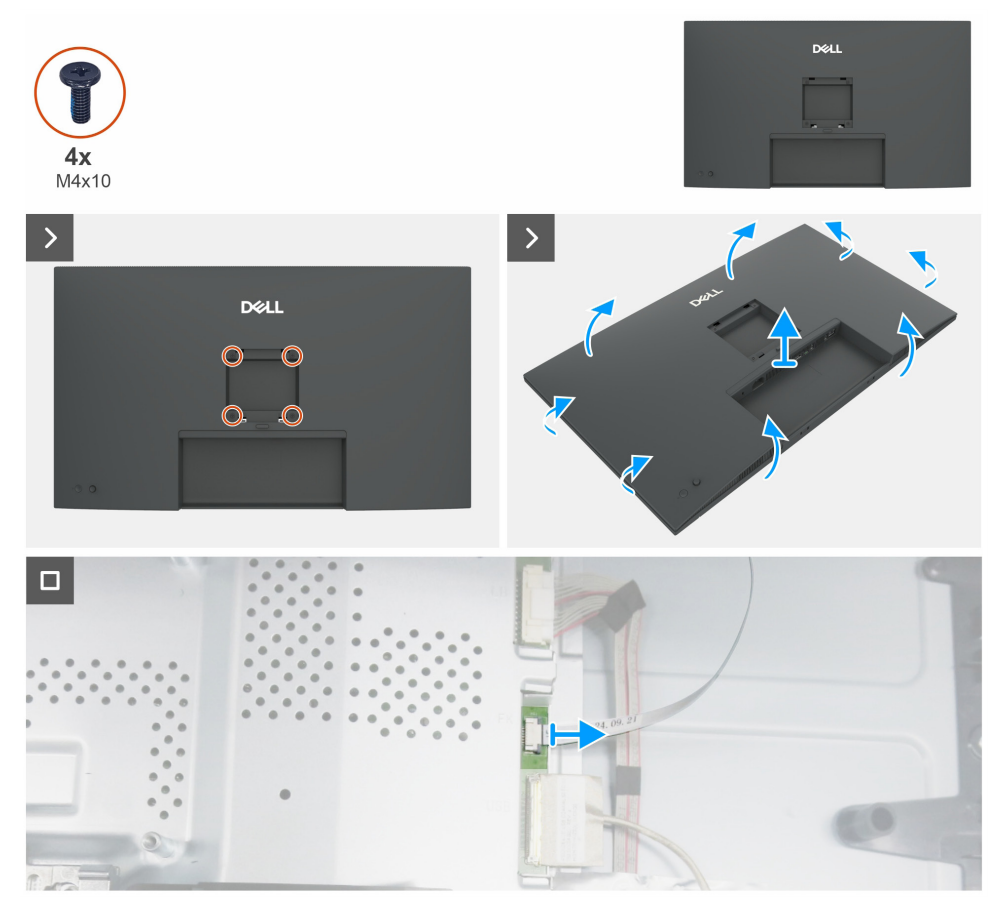

Figura 15. Remover a tampa traseira

#### Passos

- 1. Remova quatro parafusos (M4x10) para libertar a tampa traseira.
- 2. Com as duas mãos, retire cuidadosamente a tampa traseira, começando pelos lados esquerdo e direito e passando depois para a parte superior e inferior.
- 3. Levante e remova a tampa traseira do monitor.
- 4. Desligue o cabo do teclado da placa principal.

#### Instalar a tampa traseira

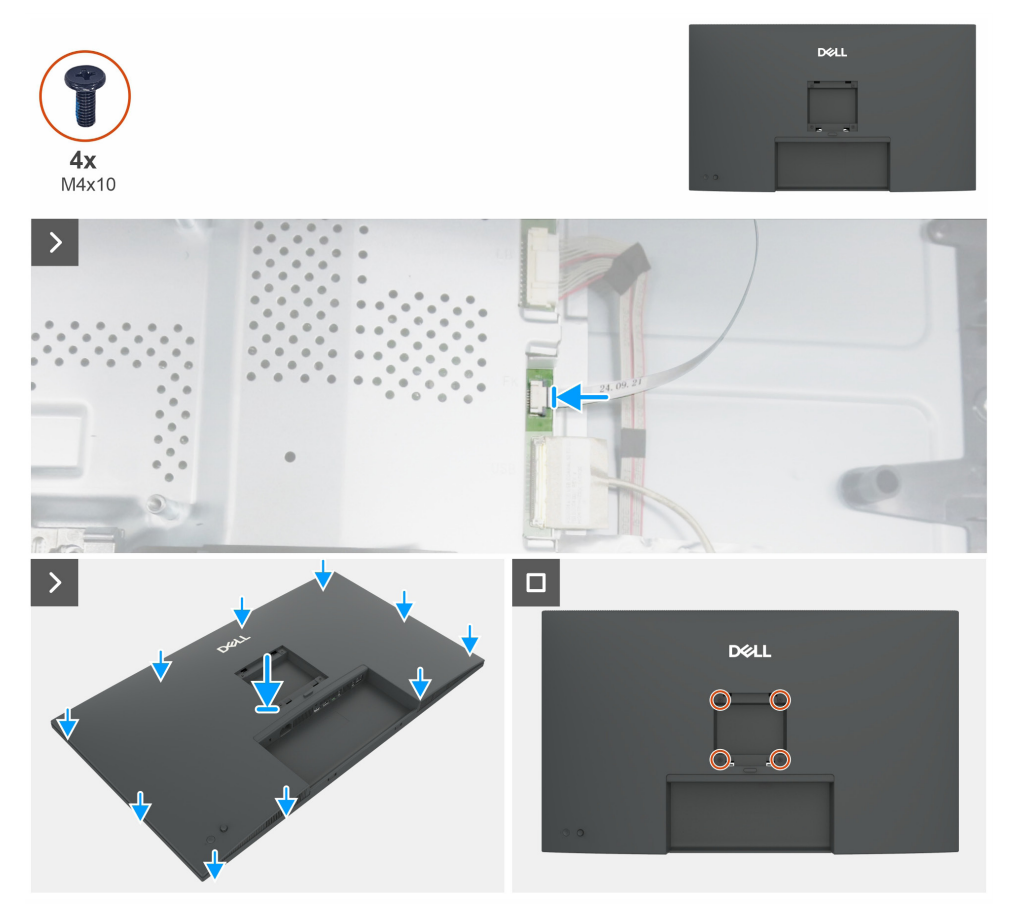

Figura 16. Instalar a tampa traseira

#### Passos

- **1.** Ligue o cabo do teclado à placa principal.
- 2. Alinhe as ranhuras da tampa traseira com as ranhuras do chassis principal e, em seguida, prima ao longo dos lados para encaixar a tampa traseira na posição pretendida.
- **3.** Substitua os quatro parafusos (M4x10) que fixam a tampa traseira ao monitor.

#### Passos seguintes

- 1. Instalar o suporte.
- 2. Siga o procedimento em Depois de trabalhar no interior do monitor.

### Placa do teclado

#### Remover a placa do teclado

#### Pré-requisitos

- 1. Siga o procedimento em Antes de trabalhar no interior do monitor.
- 2. Remover o suporte.
- **3.** Remover a tampa traseira.

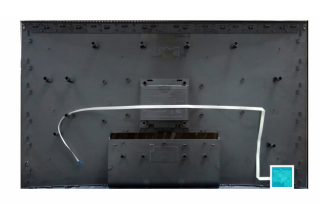

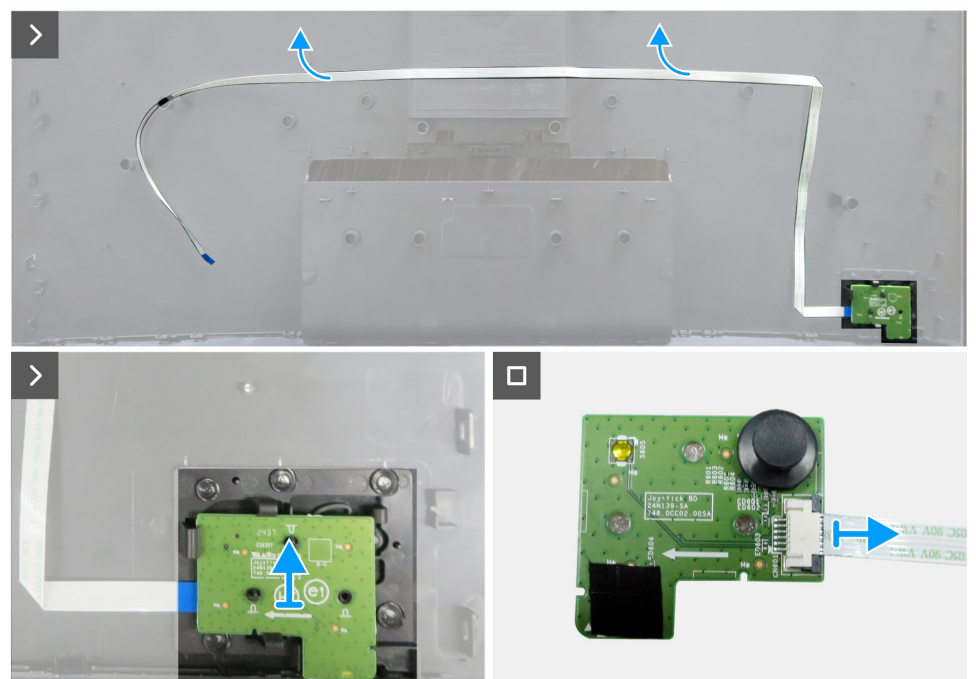

Figura 17. Remover a placa do teclado

#### Passos

- 1. Retire cuidadosamente a fita adesiva dupla-face que segura o cabo do teclado à parte traseira.
- 2. Retire a placa do teclado das ranhuras da tampa traseira.
- 3. Desligue o cabo do teclado da placa do teclado.

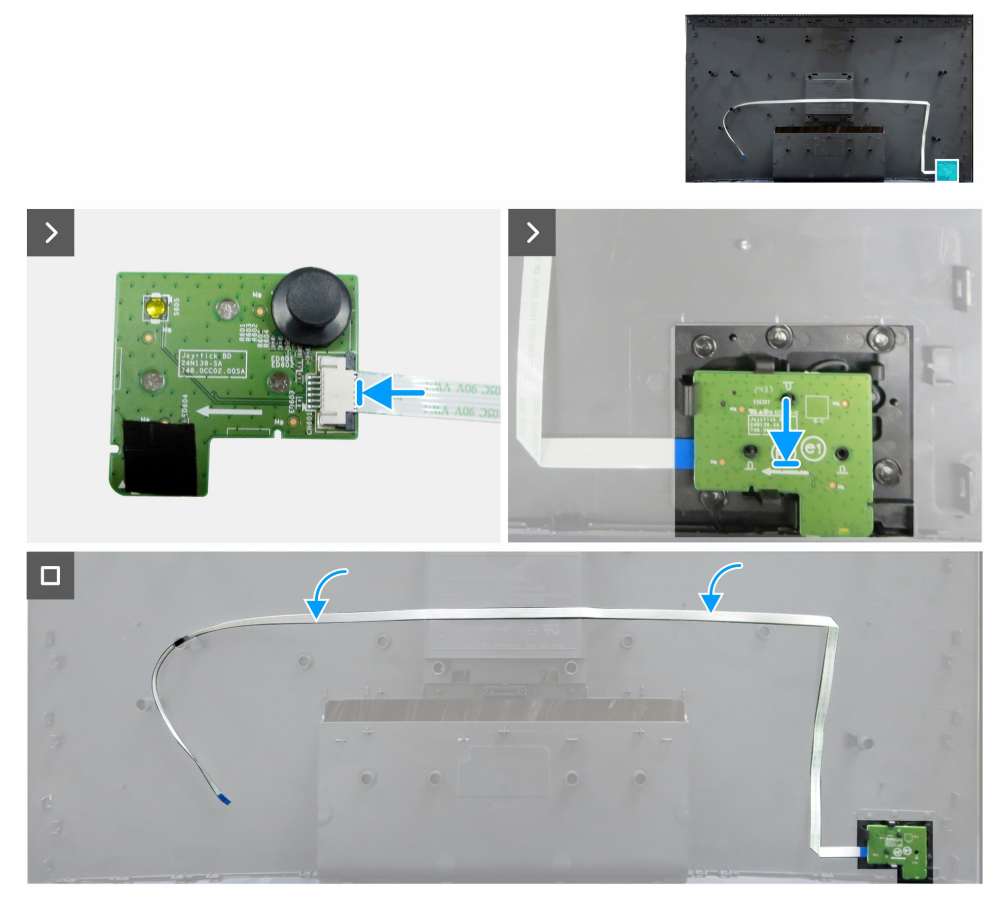

Figura 18. Instalar a placa do teclado

#### Passos

- 1. Ligar o cabo do teclado à placa do teclado.
- 2. Alinhe e coloque o painel do teclado na sua ranhura na parte de trás da tampa.
- 3. Cole a fita de dupla face que fixa o cabo do teclado à tampa traseira.

#### Passos seguintes

- **1.** Instalar a tampa traseira.
- 2. Instalar o suporte.
- 3. Siga o procedimento em Depois de trabalhar no interior do monitor.

### Tampa de E/S

#### Remover a tampa de E/S

#### Pré-requisitos

- 1. Siga o procedimento em Antes de trabalhar no interior do monitor.
- 2. Remover o suporte.
- 3. Remover a tampa traseira.
- 4. Remover a placa do teclado.

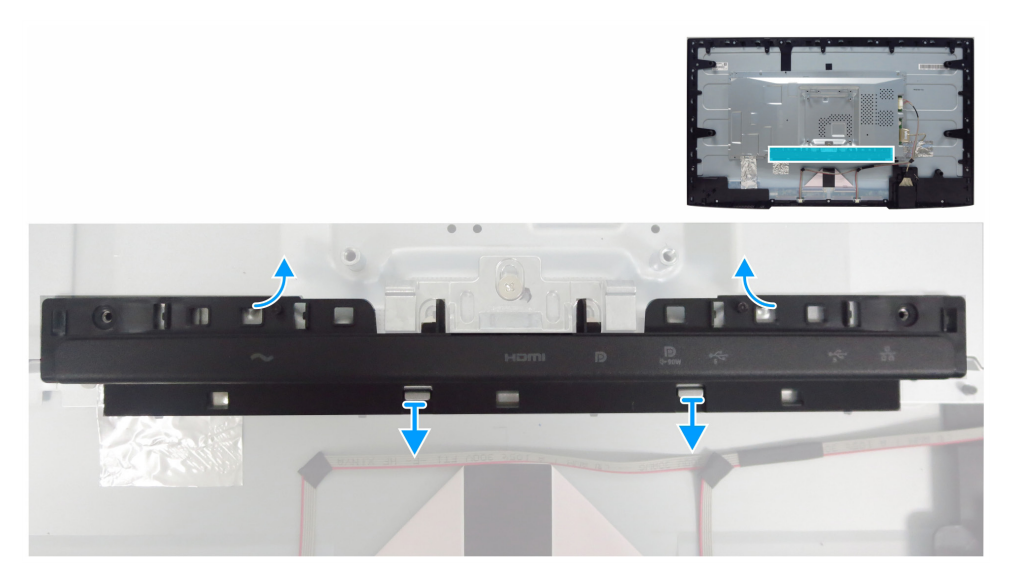

Figura 19. Remover a tampa de E/S

#### Passos

- 1. Solte a tampa de E/S das patilhas do chassis principal.
- 2. Levante e retire a tampa de E/S do chassis principal.

#### Instalar a tampa de E/S

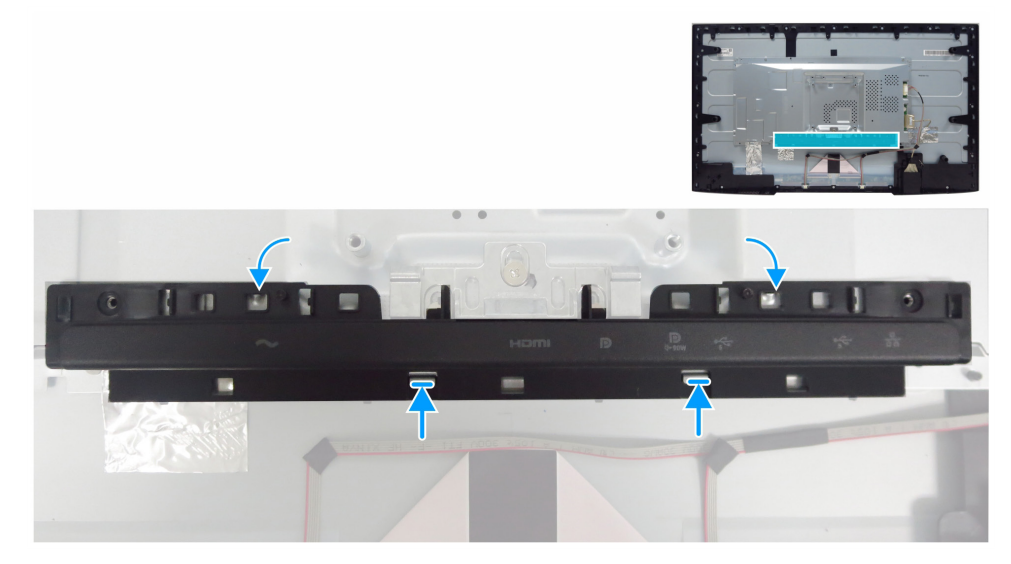

Figura 20. Instalar a tampa de E/S

#### Passos

- 1. Alinhe a tampa de E/S com as patilhas do chassis principal.
- 2. Volte a colocar a tampa de E/S na posição correta.

#### Passos seguintes

- 1. Instalar a placa do teclado.
- **2.** Instalar a tampa traseira.
- 3. Instalar o suporte.
- 4. Siga o procedimento em Depois de trabalhar no interior do monitor.

### **Placa USB**

#### **Remover a placa USB**

#### Pré-requisitos

- 1. Siga o procedimento em Antes de trabalhar no interior do monitor.
- 2. Remover o suporte.
- **3.** Remover a tampa traseira.
- **4.** Remover a placa do teclado.
- **5.** Remover a tampa de E/S.

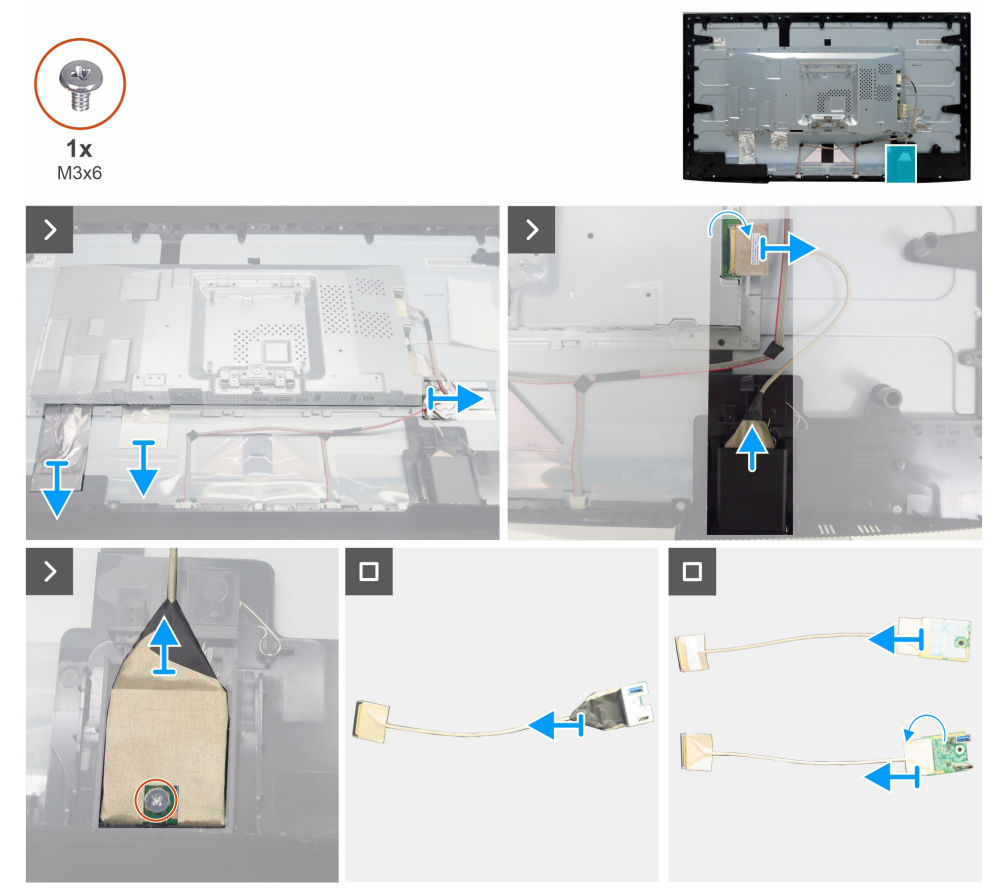

Figura 21. Remover a placa USB

#### Passos

- 1. Retire as três folhas de alumínio.
- 2. Levante o trinco e desligue o cabo USB da placa principal.
- 3. Levante a tampa traseira da placa USB.
- 4. Remova um parafuso (M3x6) que fixa a placa USB e suporte à tampa frontal da placa USB.
- 5. Descole todas as fitas para separar a placa USB do suporte USB.
- 6. Abra o trinco e desligue o cabo da placa USB.

#### Instalar a placa USB

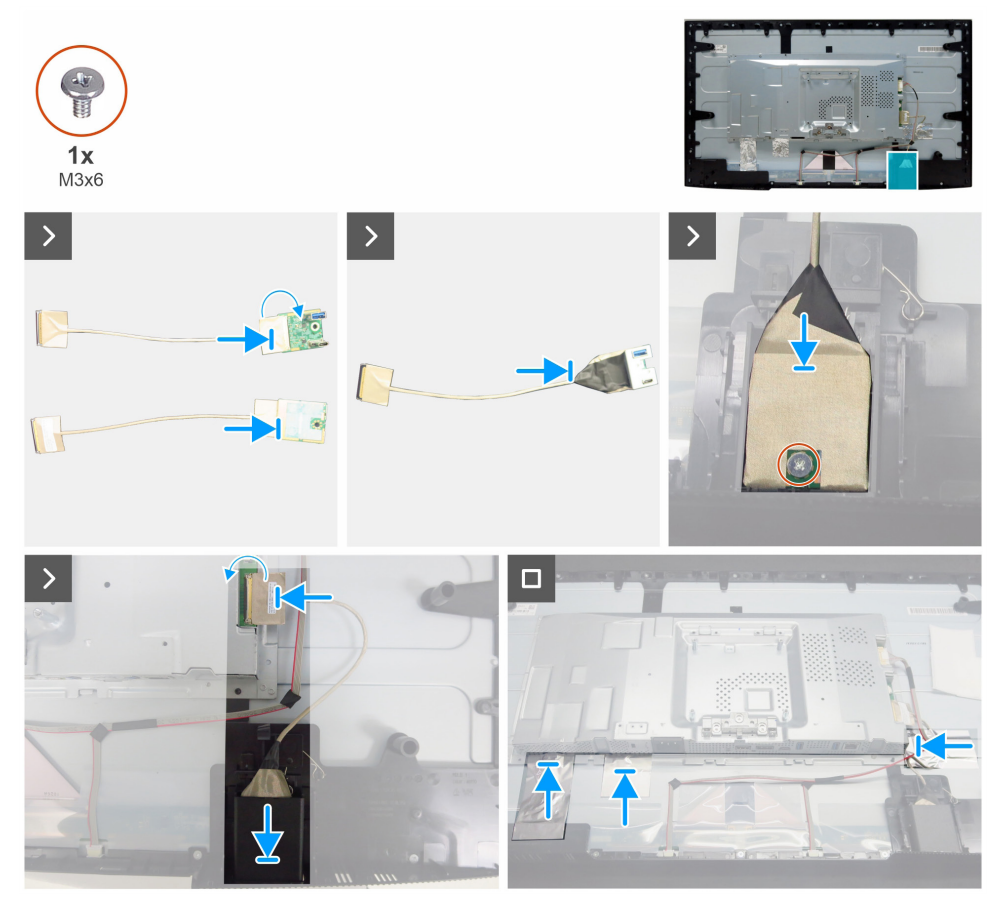

Figura 22. Instalar a placa USB

#### Passos

- **1.** Ligue o cabo à placa USB e feche o trinco.
- 2. Prenda a placa USB ao suporte com fitas.
- 3. Monte a placa USB montada com a tampa frontal da placa USB.
- 4. Substitua um parafuso (M3x6) que fixa a placa USB e o metal à tampa frontal da placa USB.
- 5. Substitua a tampa traseira da placa USB.
- 6. Ligue o cabo USB à placa principal e feche o trinco.
- 7. Colar as três folhas de alumínio.

#### **Passos seguintes**

- **1.** Instalar a tampa de E/S.
- 2. Instalar a placa do teclado.
- **3.** Instalar a tampa traseira.
- **4.** Instalar o suporte.
- 5. Siga o procedimento em Depois de trabalhar no interior do monitor.

# **Chassis principal**

#### Remover o chassis principal

#### Pré-requisitos

- 1. Siga o procedimento em Antes de trabalhar no interior do monitor.
- 2. Remover o suporte.
- **3.** Remover a tampa traseira.
- **4.** Remover a placa do teclado.
- **5.** Remover a tampa de E/S.
- 6. Remover a placa USB.

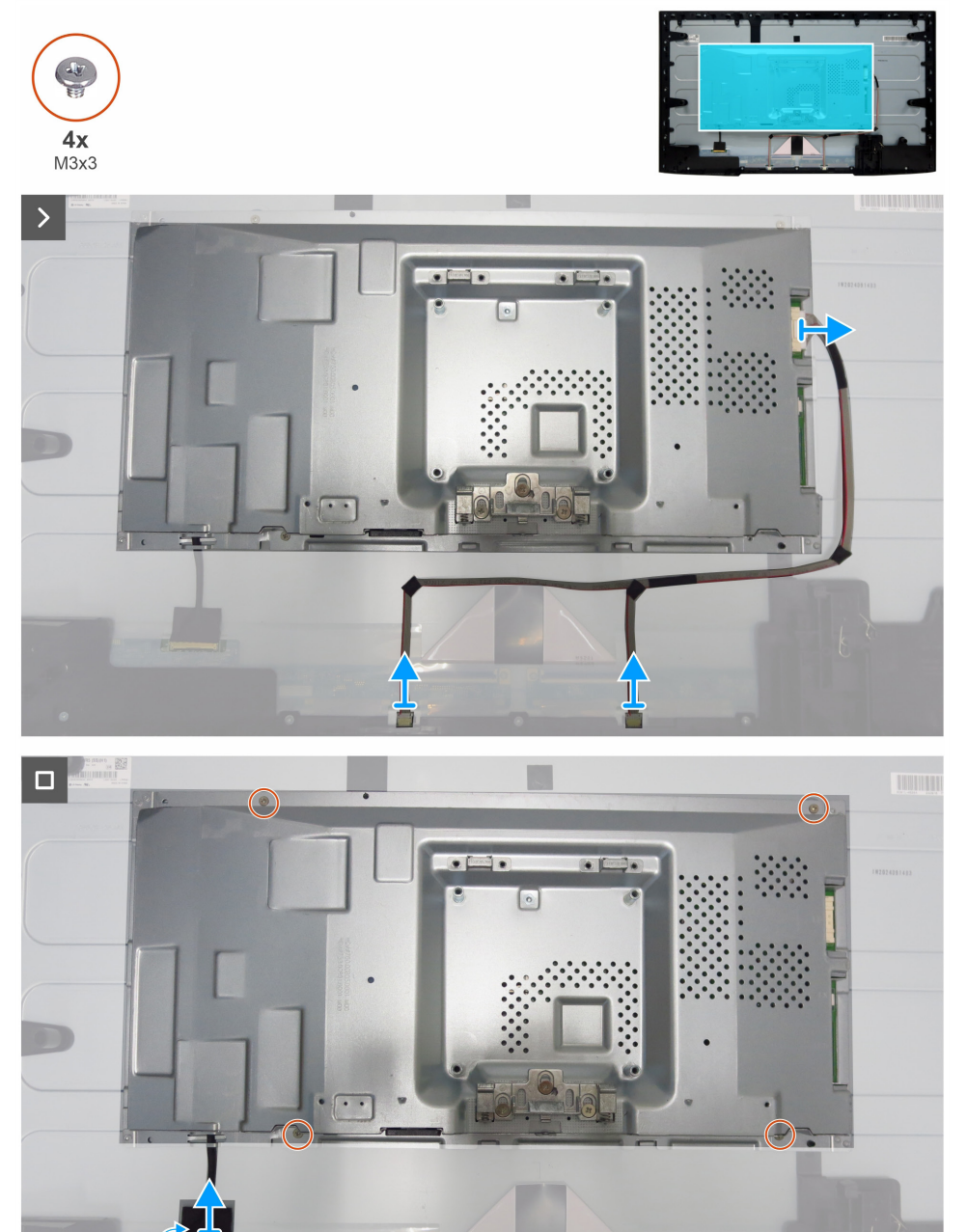

Figura 23. Remover o chassis principal

#### Passos

- 1. Desligue o cabo da barra de luzes e o cabo eDP dos seus conectores no painel do ecrã e na placa principal.
- 2. Retire os quatro parafusos (M3x3) que fixam o chassis principal ao painel do ecrã.
- 3. Levante e retire o chassis principal do painel do ecrã.

#### Instalar o chassis principal

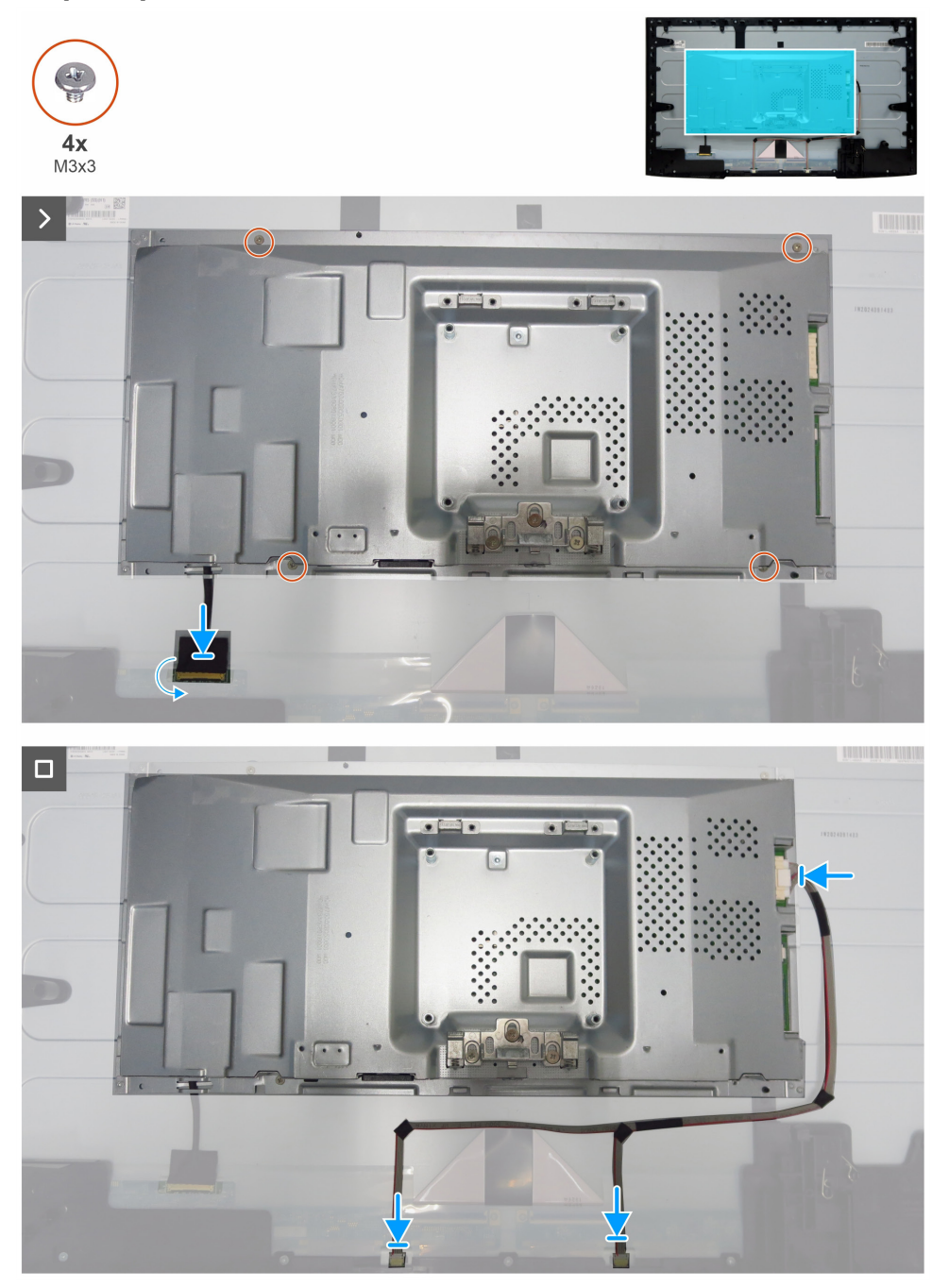

Figura 24. Instalar o chassis principal

#### Passos

- 1. Alinhe os orifícios do quadro principal com os orifícios dos parafusos do painel do ecrã.
- 2. Substitua os quatro parafusos (M3x3) para fixar o chassis principal ao painel do ecrã.
- 3. Ligue o cabo eDP e o cabo da barra de luzes aos conectores do painel do ecrã e da placa principal.

#### Passos seguintes

- 1. Instalar a placa USB.
- 2. Instalar a tampa de E/S.
- **3.** Instalar a placa do teclado.
- 4. Instalar a tampa traseira.
- 5. Instalar o suporte.
- 6. Siga o procedimento em Depois de trabalhar no interior do monitor.

### Quadro intermédio

#### Remover o quadro intermédio

#### Pré-requisitos

- 1. Siga o procedimento em Antes de trabalhar no interior do monitor.
- 2. Remover o suporte.
- **3.** Remover a tampa traseira.
- **4.** Remover a placa do teclado.
- **5.** Remover a tampa de E/S.
- 6. Remover a placa USB.
- 7. Remover o chassis principal.

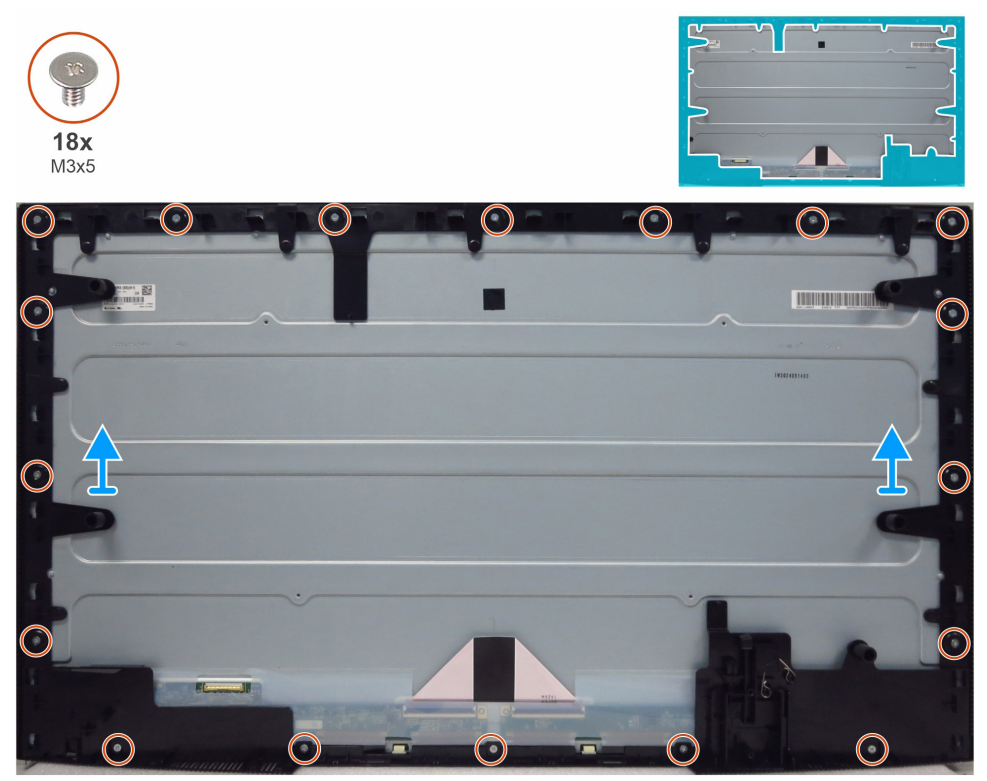

Figura 25. Remover o quadro intermédio

#### Passos

- 1. Retire os 18 parafusos (M3x5) que fixam o quadro intermédio ao painel do ecrã.
- 2. Levante e retire o quadro intermédio do painel do ecrã.

#### Instalar o quadro intermédio

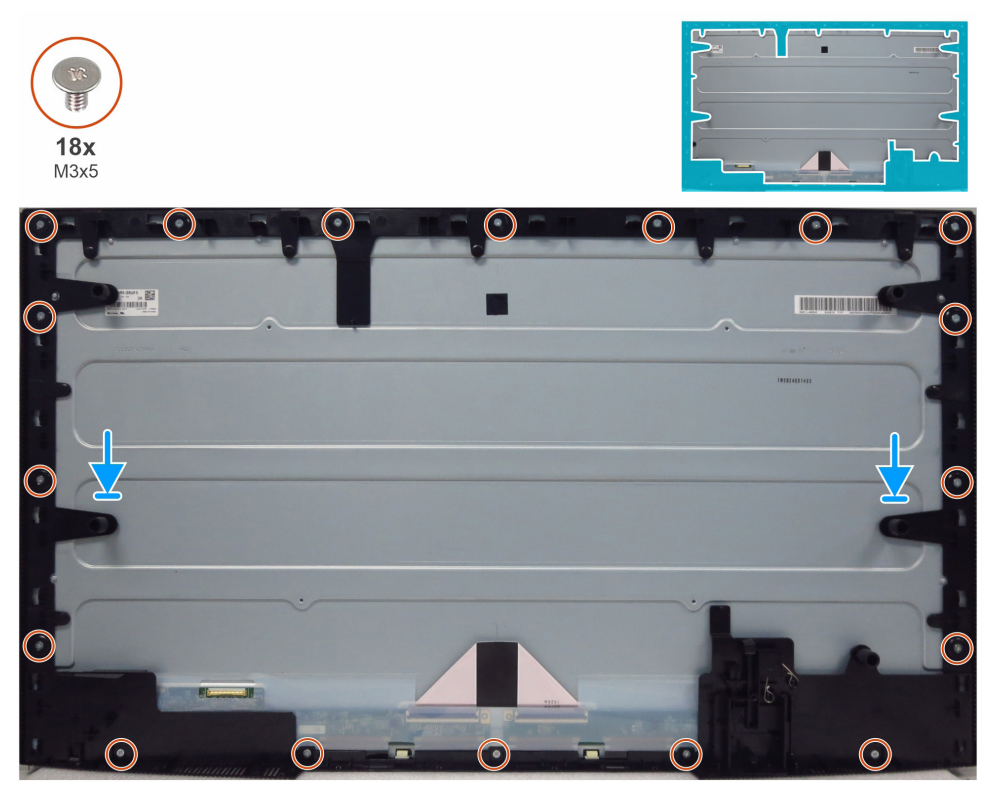

Figura 26. Instalar o quadro intermédio

#### Passos

- 1. Alinhe os buracos dos parafusos da moldura do meio com os buracos no painel de visualização e coloque-o para baixo.
- 2. Volte a colocar os 18 parafusos (M3x5) que fixam a estrutura intermédia ao painel do ecrã.

#### Passos seguintes

- **1.** Instalar a chassis principal.
- 2. Instalar a placa USB.
- **3.** Instalar a tampa de E/S.
- **4.** Instalar a placa do teclado.
- 5. Instalar a tampa traseira.
- 6. Instalar o suporte.
- 7. Siga o procedimento em Depois de trabalhar no interior do monitor.

### Placa principal e placa de alimentação

#### Remover a placa principal e a placa de alimentação

#### Pré-requisitos

- 1. Siga o procedimento em Antes de trabalhar no interior do monitor.
- 2. Remover o suporte.
- 3. Remover a tampa traseira.
- 4. Remover a placa do teclado.
- **5.** Remover a tampa de E/S.
- 6. Remover a placa USB.
- 7. Remover o chassis principal.
- 8. Remover o quadro intermédio.

#### Passos

- 1. Retire um parafuso (M3x6) da placa de alimentação que fixa a folha de Mylar e a placa de alimentação ao chassis principal.
- 2. Remova o cabo eDP das guias de roteamento no chassis principal.
- **3.** Retire a folha de Mylar das ranhuras do chassis principal.

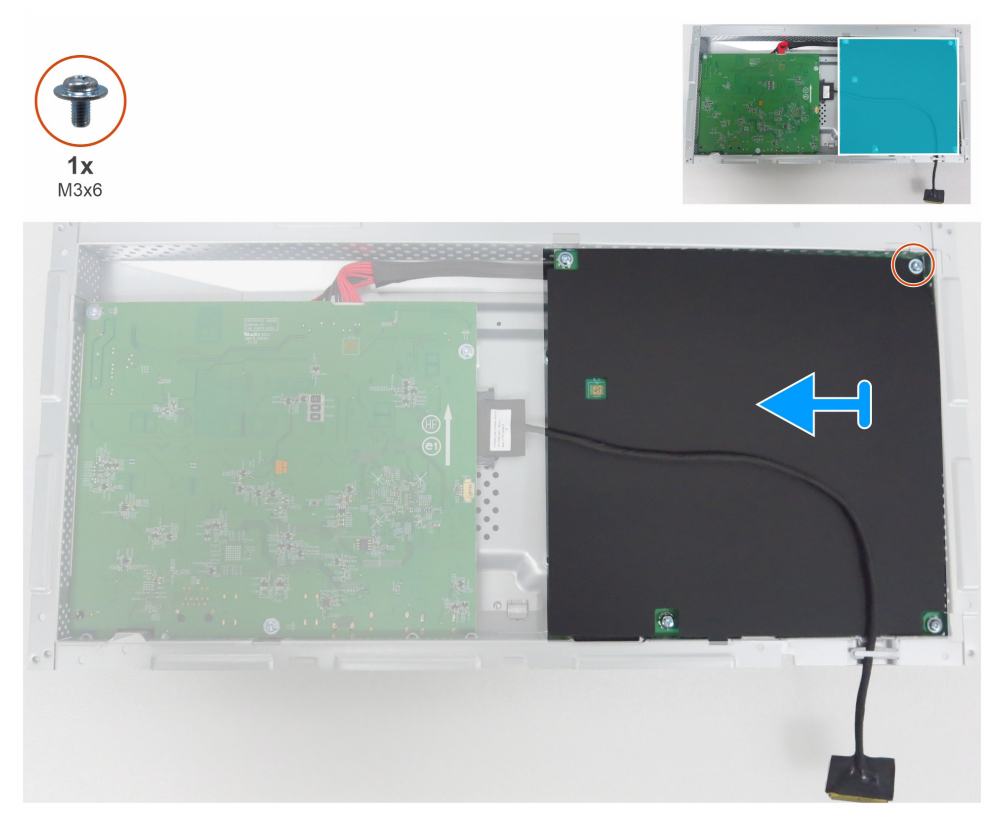

Figura 27. Remover a folha de Mylar

4. Remova cinco parafusos (M3x6) e um parafuso (M4x8) que fixam a placa principal e a placa de alimentação ao chassis.

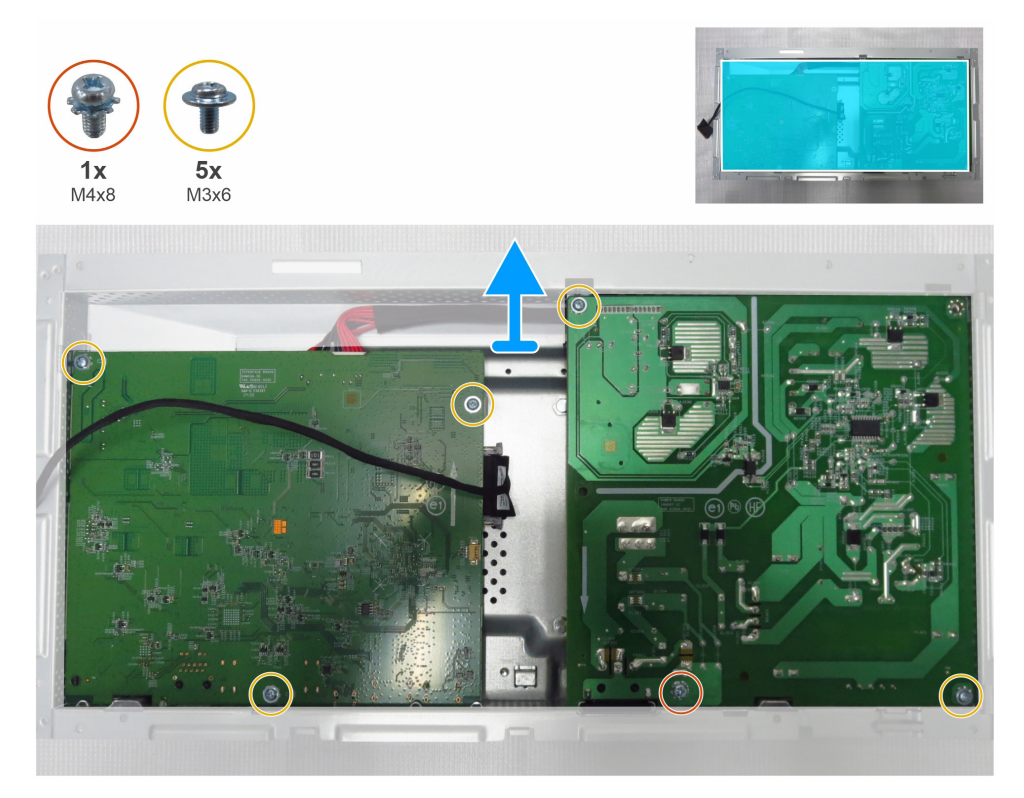

Figura 28. Remover a placa principal e a placa de potência

- **5.** Retire a placa principal e a placa de alimentação do chassis principal.
- 6. Desligue o cabo eDP e o cabo de ligação dos conectores da placa principal.

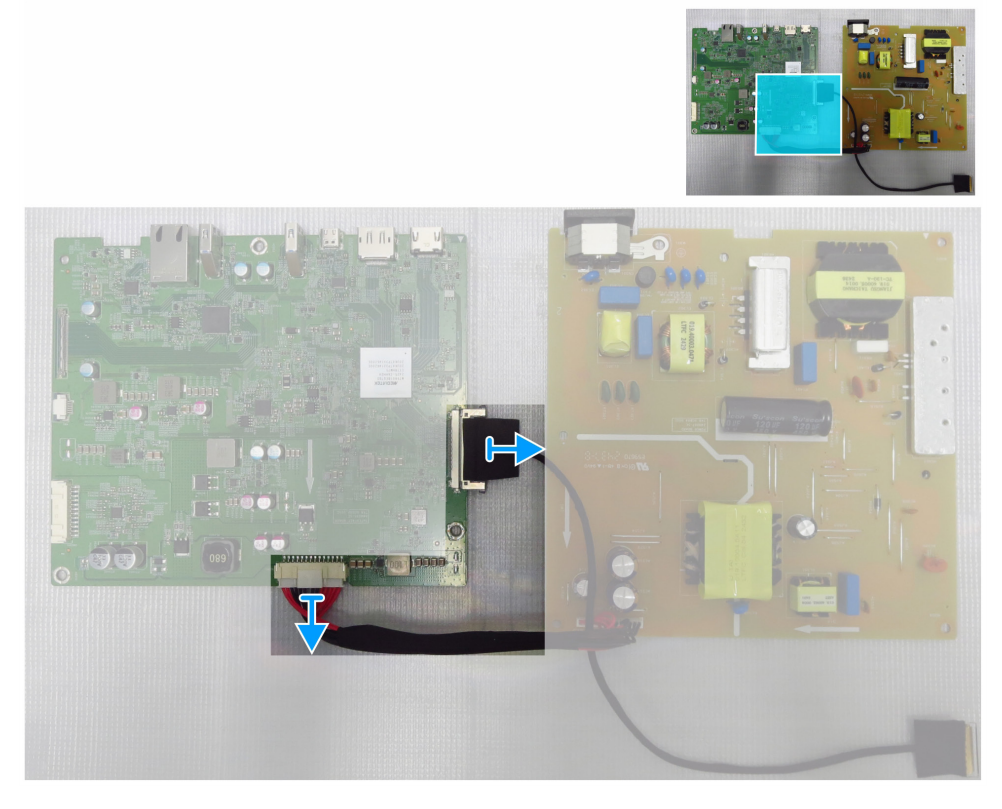

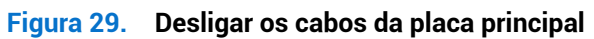

#### Instalar a placa principal e a placa de alimentação

#### Passos

1. Ligue o cabo eDP e o cabo de ligação aos conectores da placa principal.

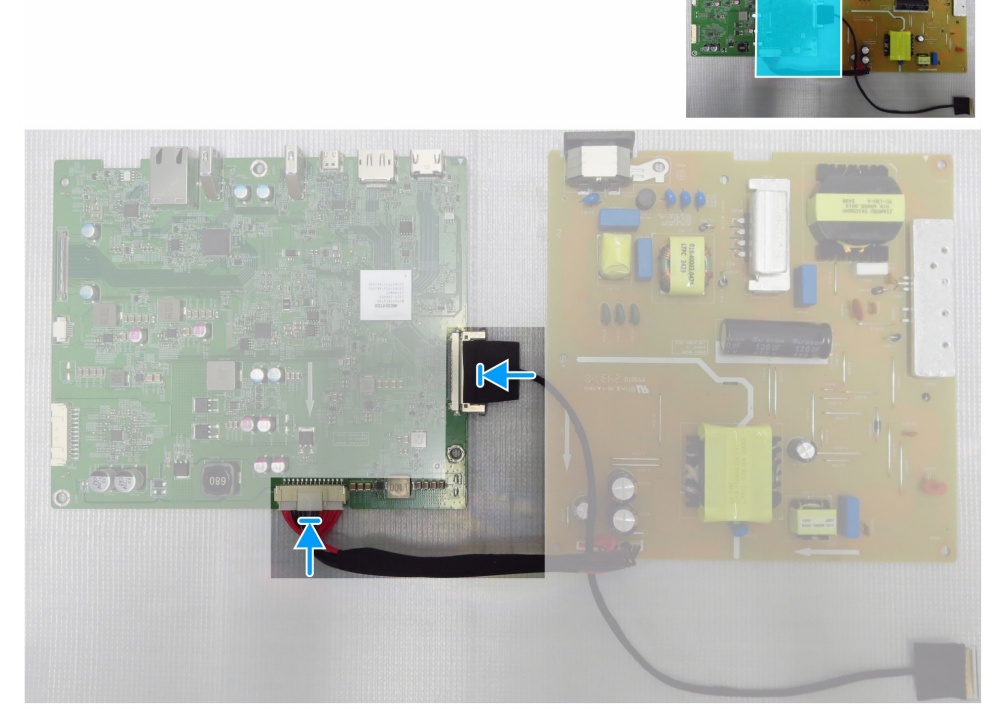

Figura 30. Ligar os cabos à placa principal

- 2. Alinhe os orifícios dos parafusos na placa principal e na placa de alimentação com os orifícios dos parafusos no chassis principal.
- 3. Substitua cinco parafusos (M3x6) e um parafuso (M4x8) que fixam a placa principal e a placa de potência ao chassis principal.

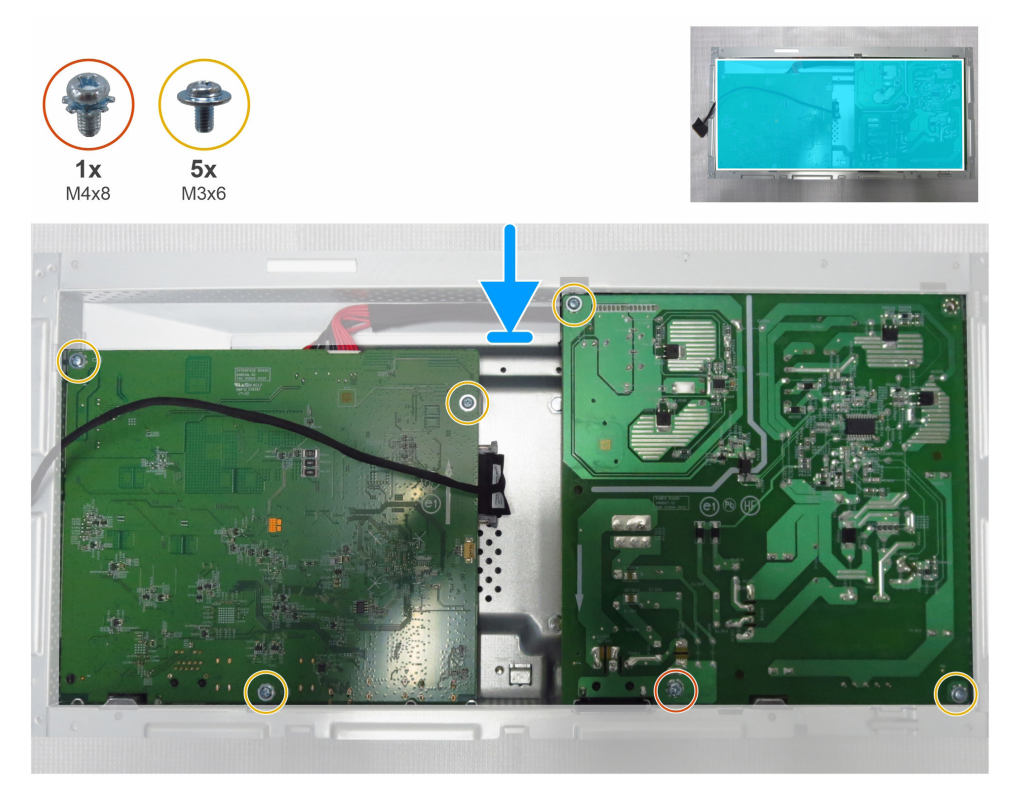

Figura 31. Instalar a placa principal e a placa de alimentação

- 4. Coloque a folha de Mylar para cobrir a placa de potência.
- 5. Substitua um parafuso (M3x6) que fixa a folha de Mylar e a placa de alimentação ao chassis principal.
- 6. Encaminhe o cabo eDP através das guias de encaminhamento no chassis principal.

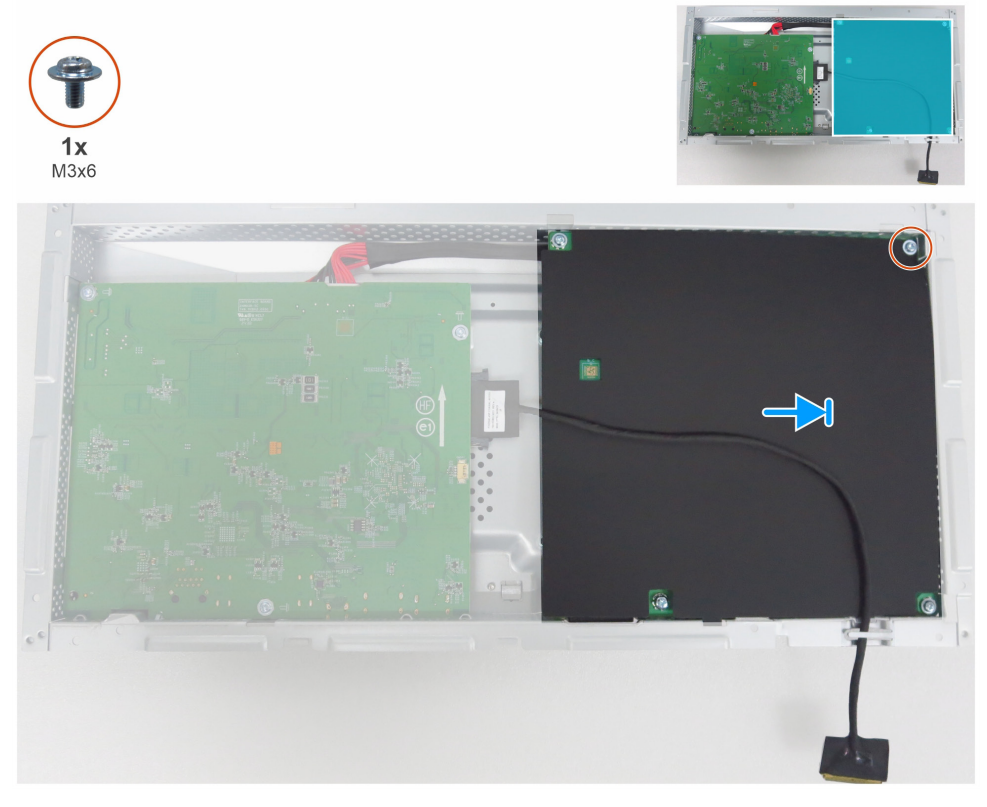

Figura 32. Instalar a folha de Mylar

#### Passos seguintes

- **1.** Instalar o quadro intermédio.
- **2.** Instalar a chassis principal.
- **3.** Instalar a placa USB.
- **4.** Instalar a tampa de E/S.
- **5.** Instalar a placa do teclado.
- 6. Instalar a tampa traseira.
- 7. Instalar o suporte.
- 8. Siga o procedimento em Depois de trabalhar no interior do monitor.

# Resolução de problemas

ADVERTÊNCIA: Antes de iniciar qualquer um dos procedimentos desta secção, siga as instruções instruções de segurança.

### Autoteste

O seu monitor dispõe de uma função de autoteste que lhe permite verificar se o monitor está a funcionar corretamente. Se o monitor e o computador estiverem corretamente ligados, mas o ecrã do monitor permanecer escuro, execute o auto-teste do monitor através dos seguintes passos:

- 1. Desligue o computador e o monitor.
- 2. Desligue todos os cabos de vídeo da parte posterior do computador. Para garantir o funcionamento correto do autoteste, retire todos os cabos digitais e analógicos da parte posterior do computador.
- 3. Ligue o monitor.

Se o monitor não conseguir detetar nenhum sinal de vídeo e estiver a funcionar corretamente, aparece uma caixa de diálogo no ecrã (contra um fundo preto). Enquanto estiver no modo de autoteste, o LED de potência permanece branco. Além disso, dependendo da entrada selecionada, uma das caixas de diálogo mostradas percorrerá continuamente o ecrã.

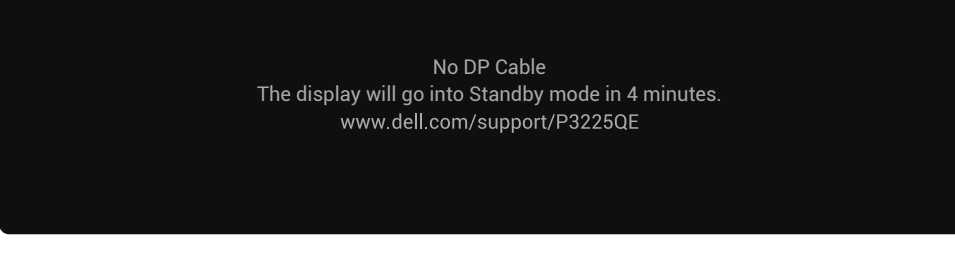

Figura 33. Mensagem de aviso de cabo DP desligado

(i) NOTA: Esta caixa de diálogo também aparece durante o funcionamento normal se o cabo de vídeo estiver desligado ou danificado.

4. Desligue o monitor e volte a ligar o cabo de vídeo; em seguida, ligue o computador e o monitor.

Se o ecrã do monitor continuar em branco depois de executar o procedimento anterior, verifique o controlador de vídeo e o computador, porque o monitor está a funcionar corretamente.

### **Diagnóstico integrado**

O seu monitor inclui uma ferramenta de diagnóstico integrada que o ajuda a identificar se a anomalia do ecrã se deve a um problema com o próprio monitor ou com o seu computador e placa de vídeo.

| Dell    | Dell Pro 32 Plus 4K USB-C Hub Monitor - P3225QE |                  |  |               |  |
|---------|-------------------------------------------------|------------------|--|---------------|--|
| -0-     | Brightness/Contrast                             | DDC/CI           |  | On            |  |
| ⊅       | Input Source                                    | LCD Conditioning |  | Off           |  |
| $\odot$ | Color                                           | Self-Diagnostic  |  | Select √      |  |
| ₽       | Display                                         | Reset Others     |  |               |  |
| Ξ       | Menu                                            | Factory Reset    |  | ENERGY STAR ® |  |
| ☆       | Personalize                                     |                  |  |               |  |
|         | Others                                          |                  |  |               |  |
| (j)     | More Information                                |                  |  |               |  |
|         |                                                 |                  |  |               |  |
|         |                                                 |                  |  |               |  |
|         |                                                 |                  |  | z Evit        |  |
|         |                                                 |                  |  | X Exit        |  |
|         |                                                 | <                |  |               |  |

Figura 34. Diagnóstico integrado

Para executar os diagnósticos integrados:

- 1. Certifique-se de que o ecrã está limpo (sem partículas de pó na superfície do ecrã).
- 2. Selecione itens OSD de Autodiagnóstico na funcionalidade Outros.

- 3. Prima o botão do Joystick para iniciar os diagnósticos. É apresentado um ecrã cinzento.
- 4. Verifique se o ecrã apresenta defeitos ou anomalias.
- 5. Alterne com o joystick mais uma vez até ser apresentado um ecrã vermelho.
- 6. Verifique se o ecrã apresenta defeitos ou anomalias.
- 7. Repita os passos 5 e 6 até que o ecrã apresente as cores verde, azul, preto e branco. Registe quaisquer anomalias ou defeitos.

O teste fica concluído quando é apresentado um ecrã de texto. Para sair, alterne novamente o controlo do joystick. Se não detetar nenhuma anomalia no ecrã ao utilizar a ferramenta de diagnóstico integrada, o monitor está a funcionar corretamente. Verifique a placa de vídeo e o computador.

### **Problemas comuns**

A tabela seguinte contém informações gerais sobre problemas comuns que pode encontrar no monitor e as possíveis soluções:

ADVERTÊNCIA: O ciclo de funcionamento do painel LCD do monitor está concebido para 18 horas por dia, 7 dias por semana. O uso superior ao ciclo de trabalho concebido pode resultar em diminuição prematura da luminância da retroiluminação do painel, o que pode não estar coberto pela garantia.

| Tabela | 7. | Problemas   | comuns |
|--------|----|-------------|--------|
| IUDCIU |    | 1 TODICINGS | comuna |

| Sintomas comuns                       | O que acontece                                  | Soluções possíveis                                                                                                    |
|---------------------------------------|-------------------------------------------------|----------------------------------------------------------------------------------------------------|
| Sem vídeo/LED de<br>energia desligado | Sem imagem                                      | <ul> <li>Certifique-se de que o cabo de vídeo que liga o monitor ao computador<br/>está corretamente ligado e seguro.</li> </ul>                               |
|                                       |                                                 | <ul> <li>Verifique se a tomada elétrica está a funcionar corretamente utilizando<br/>qualquer outro equipamento elétrico.</li> </ul>                           |
|                                       |                                                 | Assegure-se de que premiu o botão de energia corretamente.                                                                                                    |
|                                       |                                                 | <ul> <li>Assegure-se de que a fonte de entrada correta está selecionada no menu<br/>Fonte de entrada.</li> </ul>                                               |
| Nenhum LED de vídeo/                  | Sem imagem ou sem<br>brilho                     | Aumente os controlos de brilho e contraste através do OSD.                                                                                                    |
| alimentação aceso                     |                                                 | Execute a verificação da função de auto-teste do monitor.                                                                                                    |
|                                       |                                                 | <ul> <li>Verifique se existem pinos dobrados ou partidos no conetor do cabo de vídeo.</li> </ul>                                                               |
|                                       |                                                 | Execute os diagnósticos integrados.                                                                                                    |
|                                       |                                                 | <ul> <li>Assegure-se de que a fonte de entrada correta está selecionada no menu<br/>Fonte de entrada.</li> </ul>                                               |
| Falta de pixeis                       | O ecrã LCD apresenta<br>manchas                 | Ligue e desligue a alimentação.                                                                                                    |
|                                       |                                                 | • Um pixel que permanece permanentemente desligado é um defeito comum<br>na tecnologia LCD.                                                                    |
| Pixeis encravados                     | O ecrã LCD tem pontos<br>brilhantes.            | Ligue e desligue a alimentação.                                                                                                    |
|                                       |                                                 | Um pixel que está permanentemente apagado é um defeito natural que<br>pode ocorrer na tecnologia LCD.                                                          |
| Problemas de brilho                   | Imagem demasiado<br>fraca ou demasiado<br>clara | Reponha as definições de fábrica do monitor.                                                                                                    |
|                                       |                                                 | Ajuste os controlos de brilho e contraste através do OSD.                                                                                                    |
| Problemas relacionados                | Sinais visíveis de fumo<br>ou faíscas           | Não realize nenhum passo de resolução de problemas.                                                                                                    |
| com a segurança                       |                                                 | Contacte a Dell imediatamente.                                                                                                    |
| Problemas<br>intermitentes            | Monitorize as avarias<br>ligadas e desligadas   | • Certifique-se de que o cabo de vídeo que liga o monitor ao computador esteja ligado corretamente e bem preso.                                                |
|                                       |                                                 | Reponha as definições de fábrica do monitor.                                                                                                    |
|                                       |                                                 | <ul> <li>Efetue a verificação da funcionalidade de autoteste do monitor para<br/>determinar se o problema intermitente ocorre no modo de autoteste.</li> </ul> |
| Falta de cor                          | Imagem sem cor                                  | Realize um autoteste do monitor.                                                                                                    |
|                                       |                                                 | <ul> <li>Certifique-se de que o cabo de vídeo que liga o monitor ao computador<br/>esteja ligado corretamente e bem preso.</li> </ul>                          |
|                                       |                                                 | • Verifique se existem pinos dobrados ou partidos no conetor do cabo de vídeo.                                                                                 |

| Sintomas comuns                                                                                                  | O que acontece                                                           | Soluções possíveis                                                                                                    |
|----------------------------------------------------------------------------------------------------|--------------------------------------------------------------------------|----------------------------------------------------------------------------------------------------|
| Cor errada                                                                                                    | A cor da imagem não<br>é boa                                             | • Experimente diferentes <b>Modos predefinidos</b> nas definições de <b>Cores</b> OSD.                                                                                                    |
|                                                                                                    |                                                                          | <ul> <li>Ajuste o valor R/G/B sob Cor personalizada no menu OSD de Cores.</li> </ul>                                                                                                    |
|                                                                                                    |                                                                          | <ul> <li>Altere o Formato de cor de entrada para RGB ou YCbCr nas definições de<br/>cor OSD.</li> </ul>                                                                                                    |
|                                                                                                    |                                                                          | Execute os diagnósticos integrados.                                                                                                    |
| Retenção de imagem<br>devido a imagem<br>estática deixada no<br>monitor durante um<br>longo período de<br>tempo. | Aparece no ecrã<br>uma sombra ténue<br>da imagem estática<br>apresentada | <ul> <li>Defina o ecrã para se desligar após alguns minutos de inatividade do ecrã.<br/>Estes podem ser ajustados nas opções de energia do Windows ou na<br/>definição de poupança de energia do Mac.</li> </ul> |
|                                                                                                    |                                                                          | • Em alternativa, utilize um protetor de ecrã que mude dinamicamente.                                                                                                    |

### Problemas específicos do produto

#### Tabela 8. Problemas específicos do produto

| Sintomas específicos                                                                           | O que acontece                                                                         | Soluções possíveis                                                                                                    |
|------------------------------------------------------------------------------------------------|----------------------------------------------------------------------------------------|----------------------------------------------------------------------------------------------------|
| A imagem do ecrã é<br>demasiado pequena.                                                       | A imagem está centrada<br>no ecrã, mas não<br>preenche toda a área de<br>visualização. | <ul> <li>Verifique a definição de Formato no menu de Visualização OSD.</li> <li>Repor o ecrã para as definições de fábrica.</li> </ul>                                                                                                    |
| Não é possível ajustar o<br>monitor com o controlo<br>joystick na parte de trás<br>do monitor. | O OSD não aparece no<br>ecrã                                                           | <ul> <li>Desligue o monitor, desligue o cabo de alimentação do monitor, volte a ligá-lo e, em seguida, ligue o monitor.</li> <li>Verifique se o menu OSD está bloqueado. Em caso afirmativo, mova e mantenha premidas as teclas de navegação do joystick <b>Para cima</b>, <b>Para baixo, Para a esquerda</b>, ou <b>Para a direita</b> durante 4 segundos para desbloquear.</li> </ul>                                                                                                    |
| Não há sinal de entrada<br>quando os controlos do<br>utilizador são premidos                   | Sem imagem; a luz LED<br>é branca.                                                     | <ul> <li>Verifique a fonte do sinal. Certifique-se de que o computador não está no modo de economia de energia movendo o rato ou premindo qualquer tecla no teclado.</li> <li>Certifique-se de que o cabo de sinal está devidamente ligado. Se necessário, desligue e volte a ligar o cabo para confirmar uma ligação correta.</li> <li>Reinicie o computador ou o leitor de vídeo.</li> </ul>                                                                                                    |
| A imagem não<br>preenche todo o ecrã                                                           | A imagem não consegue<br>preencher a altura ou a<br>largura do ecrã                    | <ul> <li>Devido aos diferentes formatos de vídeo (relação de aspeto) dos DVDs, o<br/>monitor pode ser apresentado em ecrã total.</li> <li>Execute os diagnósticos integrados.</li> </ul>                                                                                                    |
| Sem imagem ao<br>utilizar a ligação DP ao<br>computador.                                       | Ecrã preto                                                                             | <ul> <li>Verifique a certificação DisplayPort (DP) (DP 1.1a ou DP 1.4) da sua placa gráfica. Transfira e instale o controlador da placa gráfica mais recente.</li> <li>Algumas placas gráficas DP 1.1a não suportam monitores DP 1.4.</li> </ul>                                                                                                    |
| Sem imagem quando<br>se utiliza a ligação<br>USB-C ao computador,<br>portátil, etc.            | Ecrã preto                                                                             | <ul> <li>Verifique se a interface USB-C do dispositivo pode suportar o modo<br/>alternativo DP.</li> <li>Verifique se o dispositivo necessita de carregamento de potência superior<br/>a 90 W.</li> <li>A interface USB-C do dispositivo não suporta o modo alternativo DP.</li> <li>Defina o Windows para o modo de projeção.</li> <li>Assegure-se de que o cabo USB-C não está danificado.</li> </ul>                                                                                                    |
| Sem carregamento<br>quando se utiliza a<br>ligação USB-C ao<br>computador, portátil,<br>etc.   | Sem carregamento                                                                       | <ul> <li>Verifique se o dispositivo pode suportar algum dos perfis de carga de<br/>5 V/9 V/15 V/20 V.</li> <li>Verifique se o computador portátil necessita de um adaptador de corrente<br/>&gt;90 W.</li> <li>Se o portátil precisar de algum adaptador de energia &gt;90 W, pode não<br/>carregar com a ligação USB-C.</li> <li>Certifique-se de utilizar apenas um adaptador aprovado pela Dell ou o<br/>adaptador que acompanha o produto.</li> <li>Assegure-se de que o cabo USB-C não está danificado.</li> </ul> |

| Sintomas específicos                                                                  | O que acontece                                                      | Soluções possíveis                                                                                                    |
|---------------------------------------------------------------------------------------|---------------------------------------------------------------------|----------------------------------------------------------------------------------------------------|
| Carregamento quando<br>se utiliza a ligação<br>USB-C ao computador,<br>portátil, etc. | Carregamento<br>intermitente                                        | <ul> <li>Verifique se o consumo máximo de energia do dispositivo é superior a<br/>90 W.</li> </ul>                                                                                                    |
|                                                                                       |                                                                     | <ul> <li>Certifique-se de utilizar apenas um adaptador aprovado pela Dell ou o<br/>adaptador que acompanha o produto.</li> </ul>                                                                                                |
|                                                                                       |                                                                     | Assegure-se de que o cabo USB-C não está danificado.                                                                                                    |
| Sem ligação à rede                                                                    | A rede caiu ou está<br>intermitente                                 | <ul> <li>Não desligar/ligar o botão de alimentação quando a rede está ligada,<br/>mantém o botão de alimentação ligado.</li> </ul>                                                                                              |
| A porta LAN não está a<br>funcionar.                                                  | Definição do sistema<br>operativo ou problema<br>de ligação do cabo | <ul> <li>Certifique-se de que o seu computador tem o BIOS e os controladores<br/>mais recentes instalados.</li> </ul>                                                                                                    |
|                                                                                       |                                                                     | <ul> <li>Certifique-se de que o controlador Ethernet RealTek está instalado no<br/>gestor de dispositivos do Windows.</li> </ul>                                                                                                |
|                                                                                       |                                                                     | <ul> <li>Se a configuração do seu BIOS tiver uma opção de LAN/GBE ativada/<br/>desativada, assegure-se de que está definida para Ativada.</li> </ul>                                                                            |
|                                                                                       |                                                                     | <ul> <li>Certifique-se de que o cabo Ethernet está ligado de forma segura ao<br/>monitor e ao hub/router/ firewall.</li> </ul>                                                                                                  |
|                                                                                       |                                                                     | <ul> <li>Verifique o LED de estado do cabo Ethernet para garantir que está ligado.<br/>Se o LED não estiver aceso, tente voltar a ligar as duas extremidades do<br/>cabo.</li> </ul>                                            |
|                                                                                       |                                                                     | <ul> <li>Primeiro, desligue o computador e desligue o cabo USB-C e o cabo de<br/>alimentação do monitor. Em seguida, volte a ligar o computador e volte a<br/>ligar o cabo de alimentação e o cabo USB-C do monitor.</li> </ul> |

# **Contactar a Dell**

Para contactar a Dell para questões relacionadas com vendas, assistência técnica ou serviço de apoio ao cliente, consulte www.dell.com/contactdell.

- (i) NOTA: A disponibilidade varia consoante o país e o produto, e alguns serviços podem não estar disponíveis no seu país.
- (i) NOTA: Se não tiver uma ligação ativa à Internet, pode encontrar informações de contacto sobre a sua fatura de compra, guia de remessa, fatura ou catálogo de produtos Dell.